# **INNORIX Platform WP v9.2 Manual**

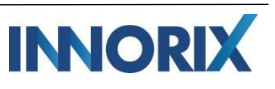

1р

## INDEX

| ١.   | 제물 | 두 구성           | 3  |
|------|----|----------------|----|
|      | A. | Full Product   | 3  |
|      | В. | Simple Product | 3  |
| II.  | 설치 | ㅣ및 동작확인        | 4  |
|      | A. | Full Product   | 4  |
|      | В. | Simple Product | 5  |
| III. | 제퓓 | 등 기본 설정        | 7  |
|      | A. | 클라이언트측 환경 설정   | 7  |
|      | В. | 서버측 환경 설정      | 8  |
| IV.  | 제퓓 | 등 상세 설정        | 8  |
|      | A. | 컨트롤 리스트 옵션 목록  | 8  |
|      | В. | 클라이언트 측 메소드 목록 | 12 |
|      | C. | 서버측 메서드 목록     | 33 |
|      | D. | 클라이언트 측 이벤트 목록 | 35 |
|      | E. | 서버 측 이벤트 목록    | 44 |
| V.   | 활용 | 2              | 46 |
|      | A. | UI 구성          | 46 |
|      | В. | 커스텀 페이지 구성     | 50 |
|      | C. | 부가기능           | 53 |

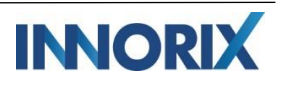

### I. 제품 구성

### A. Full Product.

LicenseKey.txt

라이선스 키 파일

| /innorix                       | 제품구성 공통 리소스                      |  |  |  |  |  |  |
|--------------------------------|----------------------------------|--|--|--|--|--|--|
| innorix.js                     | 전체 제품 통합 js 파일                   |  |  |  |  |  |  |
| innorix.css                    | 전체 제품 통합 css 파일                  |  |  |  |  |  |  |
| /install                       | 배포 Agent 파일 및 Install.html / 리소스 |  |  |  |  |  |  |
| /img                           | 제품 구성 이미지                        |  |  |  |  |  |  |
| /icon                          | 제품 구성 아이콘                        |  |  |  |  |  |  |
| /WEB-INF/lib                   | WAS 라이브러리 디렉토리                   |  |  |  |  |  |  |
| InnorixJAVA-WP-{reversion}.jar | 서버측 JAVA 모듈                      |  |  |  |  |  |  |
| /innorix/exam                  | 예제 파일 모음                         |  |  |  |  |  |  |
| upload.html                    | 업로드 화면구성 기본예제                    |  |  |  |  |  |  |
| upload.jsp                     | 업로드 서버측 처리 기본예제                  |  |  |  |  |  |  |
| download.html                  | 다운로드 화면구성 기본예제                   |  |  |  |  |  |  |
| download.jsp                   | 다운로드 서버측 처리 기본예제                 |  |  |  |  |  |  |

### B. Simple Product.

| /innorix                       | 제품구성 공통 리소스     |
|--------------------------------|-----------------|
| innorix.js                     | 전체 제품 통합 js 파일  |
| innorix.css                    | 전체 제품 통합 css 파일 |
| /img                           | 제품 구성 이미지       |
| /icon                          | 제품 구성 아이콘       |
| /WEB-INF/lib                   | WAS 라이브러리 디렉토리  |
| InnorixJAVA-WP-{reversion}.jar | 서버측 JAVA 모듈     |
| /innorix/exam                  | 예제 파일 모음        |
| upload.html                    | 업로드 화면구성 기본예제   |
| upload.jsp                     | 업로드 서버측 처리 기본예제 |

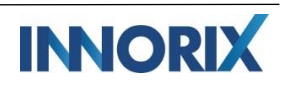

Зр

| download.html | 다운로드 화면구성 기본예제   |
|---------------|------------------|
| download.jsp  | 다운로드 서버측 처리 기본예제 |

### Ⅱ. 설치 및 동작확인.

- A. Full Product.
  - 1) WEB 또는 WAS의 Context root에 제품파일의 innorix 디렉토리를 복사합니다.
  - 2) WAS의 WEB-INF/lib 경로에 InnorixJAVA-WP-{reversion}.jar 파일을 복사합니다.
  - 3) Innorix/innorix.js 상단, var innorix\_license 변수에 LicenseKey.txt 파일의 키값을 입력합니다.

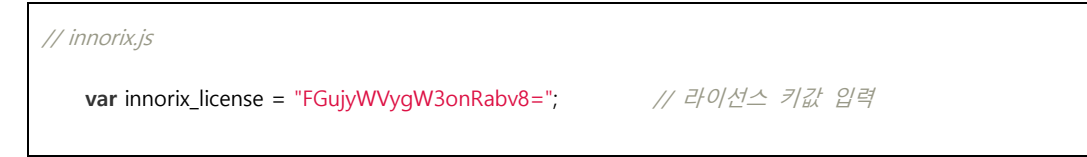

 웹 브라우저로 <u>http://{ServerAddress:port}/{context</u> root}/innorix/exam/upload.html 주소에 접속하 여 기본동작을 확인합니다.

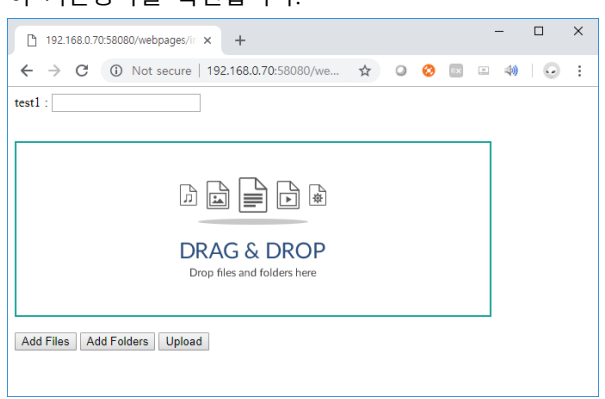

5) 최초 페이지 접근 시, INNORIX Agent 설치를 위해 install.html로 자동으로 이동하며, 다운로드 되는 INNORIX Agent를 설치합니다.

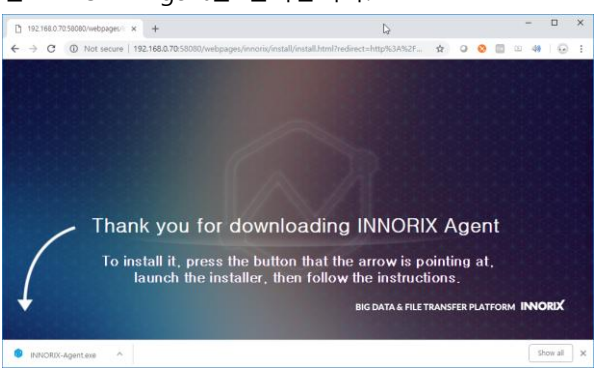

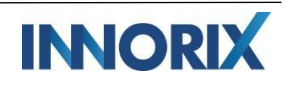

- Open File ↑ 📑 > This PC > Local Disk (C:) > Users > Henry > Downloads ✓ ひ Search Downloads Q 📰 👻 🔟 🕐 Organize 💌 New folder Name Date modified Type Size a OneDrive 9/14/2018 10:04 AM File folder Document 💻 This PC Download Folder 9/14/2018 10:04 AM File folder 🇊 3D Objects Upload Folder 9/14/2018 10:06 AM File folder 📃 Desktop 3 0. INNORIX All Products Overview EN(r1.... 9/14/2018 10:04 AM Adobe Acrobat D... 1 037 KB Documents 5. INNORIX IoT - Device-Device Transfers... 9/14/2018 10:04 AM Adobe Acrobat D... 1,405 KB Downloads Android-Users-Guide-30-100.pdf 9/14/2018 10:04 AM Adobe Acrobat D. 1 249 KB 0 📀 i 🔂 i Añorado Sera-Oune-so-Tou-put 9/14/2018 10:04 AM Adobe Acro
   Añorado Monte Geumgang.wmv 9/14/2018 10:06 AM WMV File
   Beijing Street Map.pdf 9/14/2018 10:06 AM Adobe Acro 37,802 KB h Music 9/14/2018 10:06 AM Adobe Acrobat D... 4,975 KB Pictures Capital markets and financial investment... 9/14/2018 10:06 AM Microsoft Word publish Data Centre of the Future - Accenture.ppt 9/14/2018 10:06 AM Microsoft PowerP.. 1,562 KE Videos Daytrading The Forex Market.doc 9/14/2018 10:06 AM Microsoft Word 9... Local Disk (C:) guitarup\_full.wav
   9/14/2018 10:06 AM
   WAV File
   WAV File
   Nuevo Licenciamiento en Cognos 10.2.1.
   9/14/2018 10:06 AM
   WMV File
   Microsoft 9/14/2018 10:06 AM WAV File 346 KB TECH (D:) 31 609 KB Payments report.xlsx 9/14/2018 10:06 AM Microsoft Excel 워 🛫 publish (\\192.16 319 KB 0.00B 💣 Network File name: "Payments report.xlsx" "Añorado Monte Geumgang.wmv" "Beijing Street Map.pdf" "Capital markı 🗸 🛛 All files (\*.\*) Open Cancel 0 File, 0 Folder Add Files Add Folders Upload
- 6) 설치가 완료된 후, 예제 페이지로 자동으로 이동하며, 화면 내 [파일추가] 버튼을 클릭하거나,

7) 컨트롤 리스트에 파일이 첨부된 후, 화면 내 [업로드] 버튼을 클릭하여 전송 동작을 확인합니다.

| □ 192.168.0.70:58080/webpages/ir × + □                                                                                                    | × □ 192.168.0.70:58080/webpages/ir × + - □ ×                                                                                                    |
|----------------------------------------------------------------------------------------------------|----------------------------------------------------------------------------------------------------|
| ← → C () Noture   192.168.0.70:58 @, ☆ 🛛 😒 🔤 🗉   6                                                                                                    | : ← → C ① Noture   192.168.0.70:58 @, ☆ ② ③ ◎ ◎ □ □   ⊙ :                                                                                                    |
| test1 :                                                                                                    | test1 :                                                                                                    |
| Control Control Contro Control Control Control Control Control Control Control Control Co | X O. INNORIX All Products Overview_E (1.01 MB) X 100% - WP X 100% (85.03 MB/85.03 MB) 0 sec (1.26 Gbps) Transfer is completed. Please wait to check all files. Complete INNORIX |
| Add Files Add Folders Upload                                                                                                    | Add Files Add Folders Upload                                                                                                    |

8) WEB 또는 WAS의 context root의 innorix/exam/data 디렉토리에서 업로드 한 파일이 정상적으로 저장됨을 확인하실 수 있습니다.

#### B. Simple Product.

- 1) <u>http://{opentransfer.com}/~~</u>를 통해 Simple Product package를 다운로드 받습니다.
- 2) WEB 또는 WAS의 Context root에 제품파일의 innorix 디렉토리를 복사합니다.
- 3) WAS의 WEB-INF/lib 경로에 InnorixJAVA-WP-{reversion}.jar 파일을 복사합니다.
- 웹 브라우저로 <u>http://{ServerAddress:port}/{context</u> root}/innorix/exam/upload.html 주소에 접속하
   여 기본동작을 확인합니다.

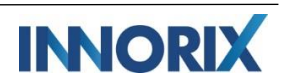

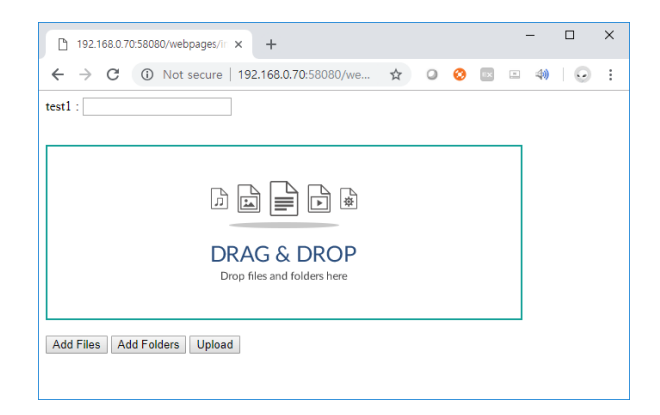

5) 최초 페이지 접근 시, INNORIX Agent 설치를 위해 install.html로 자동으로 이동하며, 다운로드 되 는 INNORIX Agent를 설치합니다.

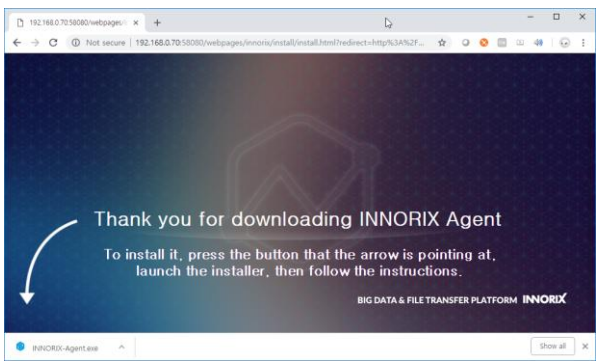

6) 설치가 완료된 후, 예제 페이지로 자동으로 이동하며, 화면 내 [파일추가] 버튼을 클릭하거나,
 Drag&Drop하여 파일을 첨부합니다.

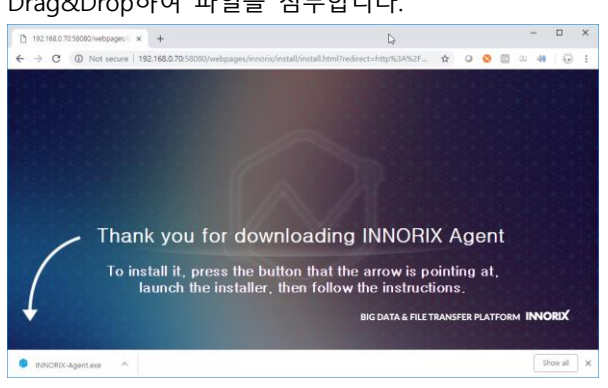

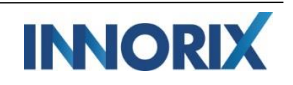

7) 컨트롤 리스트에 파일이 첨부된 후, 화면 내 [업로드] 버튼을 클릭하여 전송 동작을 확인합니다.

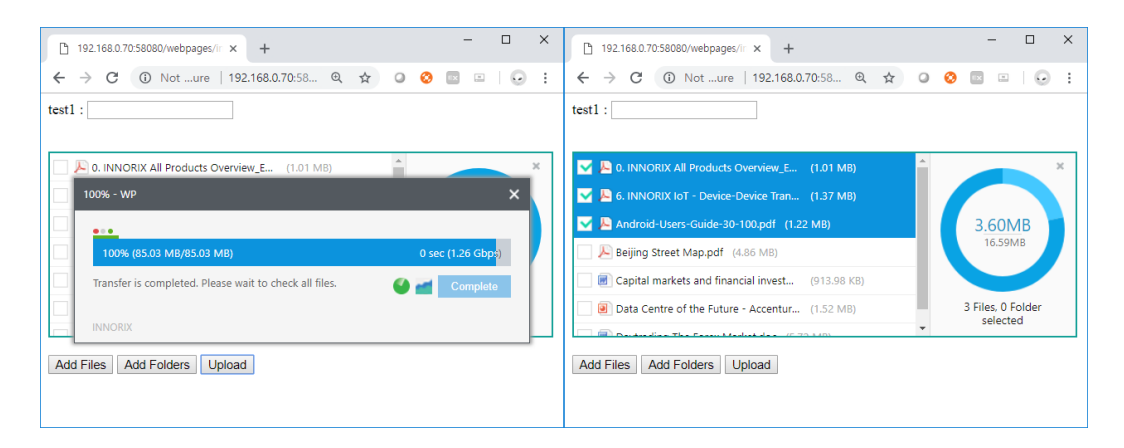

8) WEB 또는 WAS의 context root의 innorix/exam/data 디렉토리에서 업로드 한 파일이 정상적으로 저장됨을 확인하실 수 있습니다.

### Ⅲ.제품 기본 설정

- A. 클라이언트측 환경 설정
  - 1) HTML 페이지에서 경로 및 컨트롤의 옵션과 이벤트, 메소드를 구성할 수 있습니다.

```
k rel="stylesheet" href="../innorix.css">
                                                              // innorix.css 경로 설정
<script src="../innorix.js"> </script>
                                                              // innorix.js 경로 설정
<script>
// 컨트롤 생성
var control = new Object();
control = innorix.create({
                                                              // 컨트롤 출력 객체 ID
        el
                              : "#fileControl",
                                                              // 파일 업로드 URL
        uploadUrl
                               : "./upload.jsp",
                                                              // install 파이지 URL
        installUrl
                               : "../install/install.html",
                                                              // 첨부가능 파일 전체 개수
        maxFileCount
                               : 100,
        maxFileSize
                              : 1000000,
                                                              // 첨부가능 전체 사이즈(bytes)
                                                              // 첨부가능 파일 사이즈(bytes)
        maxTotalSize
                              : 10000,
        width
                               : 550,
                                                              // 컨트롤 출력 너비(pixel)
                                                              // 컨트롤 출력 높이(pixel)
        height
                               : 200
})
// 업로드 완료 이벤트
control.on('uploadComplete', function(p) {
       console.log(p);
});
...
```

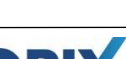

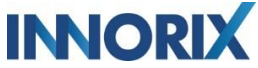

<input type="button" value="업로드" onclick="control.upload();"/> // 파일 업로드 메소드

#### B. 서버측 환경 설정

1) upload.jsp와 download.jsp 등 서버 측에서 저장경로 지정 등의 설정을 구성할 수 있습니다.

String directory = "/wwwroot/INNORIX/data";

// 업로드 저장경로 설정

InnorixUpload uploader = new InnorixUpload(request, response, maxPostSize, directory);

## IV.제품 상세 설정

| 속성                 | 타입           | 설명                                                                                                    | 기본값    |
|--------------------|--------------|----------------------------------------------------------------------------------------------------|--------|
| addDuplicateFile   | Boolean      | 중복파일 추가 유무                                                                                                | true   |
| agent              | Boolean      | true:Agent 설치형 모드 사용<br>false:HTML5 모드 사용<br>※ 모드 간 동작차이는 별첨 참조                                           | true   |
| allowExtension     | String Array | 정의된 확장자 파일만 추가<br>e.g ["exe", "msi", "cab"]<br>※ limitExtension과 동일 확장자 정책 지정 시,<br>limitExtension을 우선 적용 |        |
| autoCheckVersion   | Boolean      | INNORIX Agent 버전체크 이벤트 활성화<br>-Agent 설치형 모드 전용 옵션                                                         | false  |
| autoReTransfer     | Boolean      | 전송 에러발생 시 자동 재전송<br>-Agent 설치형 모드 전용 옵션                                                                   | true   |
| cancelConfirmation | Boolean      | 취소 시, alert창 출력 옵션<br>-Agent 설치형 모드 전용 옵션                                                                 | false  |
| checkLocation      | Boolean      | 유저의 위도, 경도 위치정보 체크<br>-Agent 설치형 모드 전용 옵션                                                                 | false  |
| downloadPath       | String       | 기본 다운로드 경로를 지정<br>e.g "c:₩₩download"<br>-Agent 설치형 모드 전용 옵션                                               |        |
| downloadType       | String       | 다운로드 URL 타입을 지정<br>direct : http://abc.com/file.dat 형식<br>stream : http://abc.com/down.jsp?fid=33 형식      | stream |
| maxFileSize        | Number       | 첨부가능 파일 전체 사이즈(bytes)                                                                                     | 무제한    |

#### A. 컨트롤 리스트 옵션 목록

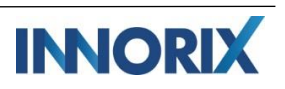

| maxTotalSize                | Number       | 첨부가능 1개 파일 전체 사이즈(bytes)                                                          | 무제한   |
|-----------------------------|--------------|-----------------------------------------------------------------------------------|-------|
| limitExtension              | String Array | 정의된 확장자 파일을 제외<br>e.g ["exe", "msi", "cab"]                                       |       |
| draggableTransferWindow     | Boolean      | 전송창 드래그로 이동 제어                                                                    | true  |
| enableDropZone              | Boolean      | 드롭존 활성화                                                                           | true  |
| encryptMetaData             | Boolean      | 전송 메타정보 암호화<br>-Agent 설치형 모드 전용 옵션                                                | false |
| folderIntact                | Boolean      | 폴더첨부 유무<br>-Agent 설치형 모드 전용 옵션                                                    | true  |
| height                      | Number       | 리스트 컨트롤 높이(pixel)                                                                 | 200   |
| iframeView                  | Boolean      | lframe에서 전송창 출력 확장                                                                | true  |
| iframeViewCssUrl            | String       | Parent frame에서 참조할 innorix.css url                                                |       |
| iframeViewLeft              | Number       | 전송창 출력할 장축 기준 위치 (pixel)                                                          |       |
| iframeViewLocation          | String       | 전송창 출력할 위치<br>top : frame 내 최상단에서 출력<br>parent : 바로 상위 frame 에서 출력                |       |
| iframeViewMarginLeft        | Number       | 출력 영역 내 장축 기준 마진 (pixel)                                                          |       |
| iframeViewMarginTop         | Number       | 출력 영역 내 상단 기준 마진 (pixel)                                                          |       |
| iframeViewTop               | Number       | 전송창 출력 할 상단 기준 위치 (pixel)                                                         |       |
| initSpeedCheck              | Boolean      | 스피드체크 구간 활성화 여부<br>-Agent 설치형 모드 전용 옵션                                            | false |
| installPopupWindow          | Boolean      | Install.html 팝업으로 출력 여부<br>-Agent 설치형 모드 전용 옵션                                    | false |
| install Popup Window Height | Number       | 출력되는 팝업창 높이 (pixel)<br>-Agent 설치형 모드 전용 옵션                                        |       |
| installPopupWindowLeft      | Number       | 출력되는 팝업창 장축 기준 위치 (pixel)<br>-Agent 설치형 모드 전용 옵션                                  |       |
| installPopupWindowTop       | Number       | 출력되는 팝업창 상단 기준 위치 (pixel)<br>-Agent 설치형 모드 전용 옵션                                  |       |
| installPopupWindowWidth     | Number       | 출력되는 팝업창 폭 (pixel)<br>-Agent 설치형 모드 전용 옵션                                         |       |
| installUrl                  | String       | Agent 설치 안내 URL<br>e.g installUrl : "install/install.html"<br>-Agent 설치형 모드 전용 옵션 |       |
| isHighSpeed                 | Boolean      | 고속전송 활성 여부                                                                        | true  |

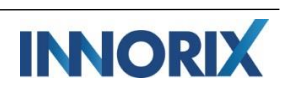

9р

|                      |              | -Agent 설치형 모드 전용 옵션                                                                                                    |                                              |
|----------------------|--------------|----------------------------------------------------------------------------------------------------|----------------------------------------------|
| isMobile             | Boolean      | 모바일에서 App 연동 여부<br>-Agent 설치형 모드 전용 옵션                                                                                          | false                                        |
| isSliceTransfer      | Boolean      | 조각 전송 활성 여부                                                                                                    | true                                         |
| limitExtension       | String Array | 정의된 확장자 파일 첨부 제한<br>e.g ["exe", "msi", "cab"]<br>※ allowExtension과 동일 확장자 정책 지정 시,<br>limitExtension을 우선 적용                     |                                              |
| limitRate            | Number       | 전송 대역폭 제한 (Kbyte)<br>-Agent 설치형 모드 전용 옵션                                                                                        |                                              |
| loadTransfer         | Boolean      | 이어 전송 기능 활성 여부<br>-Agent 설치형 모드 전용 옵션                                                                                           | true                                         |
| locationUrl          | String       | 위치정보를 전달할 서버 URL<br>e,g "http://demo.innorix.com"<br>-Agent 설치형 모드 전용 옵션                                                        |                                              |
| maxFileCount         | Number       | 첨부가능 파일 전체 개수                                                                                                    | 무제한                                          |
| maxFileSize          | Number       | 첨부가능 개별파일 최대 용량 (Byte)                                                                                                    | 무제한                                          |
| maximumErrorCount    | Number       | 최대 에러 허용 횟수<br>-Agent 설치형 모드 전용 옵션                                                                                              | 무제한                                          |
| maxMassFileListCount | Number       | 대량파일 전송모드 전환 기준 파일 개수                                                                                                    | 1000                                         |
| maxTotalSize         | Number       | 첨부가능 전체파일 최대 용량 (Byte)                                                                                                    | 무제한                                          |
| monitorServer        | String       | 전송 정보를 전달할 MRT 서버 URL<br>e,g "http://demo.innorix.com/dispatch/mt/transfer"                                                     |                                              |
| platformDepend       | Boolean      | INNORIX Platform 연동 여부                                                                                                    | false                                        |
| progressTitle        | String       | 전송창 타이틀 출력 문구                                                                                                    | WP                                           |
| resumeDownloadType   | String       | 다운로드 이어받기 정책<br>overwrite : 덮어쓰기<br>relay : 이어받기<br>numbering : 파일명 자동 넘버링 저장<br>confirm : 사용자 확인                               | confirm                                      |
| resumeType           | String       | 업로드/다운로드 이어건송 통합 정책<br>overwrite : 덮어쓰기<br>relay : 이어받기<br>numbering : 파일명 자동 넘버링 저장<br>confirm : 사용자 확인<br>-Agent 설치형 모드 전용 옵션 | upload :<br>relay /<br>download :<br>confirm |

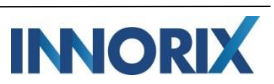

| resumeopioadrype                                                                                                   | String                                                         | 업로드 이어올리기 정책                                                                                                    | relay                                                                              |
|----------------------------------------------------------------------------------------------------|----------------------------------------------------------------|----------------------------------------------------------------------------------------------------|------------------------------------------------------------------------------------|
|                                                                                                    |                                                                | relay · 이어올리기                                                                                                    |                                                                                    |
|                                                                                                    |                                                                | -Agent 설치형 모드 전용 옵션                                                                                                    |                                                                                    |
| retryCount                                                                                                    | Number                                                         | 재전송 횟수                                                                                                    | 무제한                                                                                |
|                                                                                                    |                                                                | -Agent 설치형 모드 전용 옵션                                                                                                    |                                                                                    |
| retryDelay                                                                                                    | Number                                                         | 재전송 간격 (sec)                                                                                                    | 3                                                                                  |
|                                                                                                    |                                                                | -Agent 설치형 모드 전용 옵션                                                                                                    |                                                                                    |
| showFolderItems                                                                                                    | Boolean                                                        | 폴더구조의 리스트 출력 여부                                                                                                    | true                                                                               |
|                                                                                                    |                                                                | -Agent 설치형 모드 전용 옵션                                                                                                    |                                                                                    |
| showFolderItemsTree                                                                                                | Boolean                                                        | 폴더트리 구조 리스트 출력 여부                                                                                                    | true                                                                               |
|                                                                                                    |                                                                | -Agent 설치형 모드 전용 옵션                                                                                                    |                                                                                    |
| showGraph                                                                                                    | Boolean                                                        | 우측 그래프 출력                                                                                                    | true                                                                               |
| showQrCode                                                                                                    | Boolean                                                        | QR코드 출력                                                                                                    | true                                                                               |
|                                                                                                    |                                                                | -Agent 설치형 모드 전용 옵션                                                                                                    |                                                                                    |
| showTransferFileStatus                                                                                             | Boolean                                                        | 리스트 전송창 모드에서 파일별 전송상태 출력                                                                                                    | false                                                                              |
|                                                                                                    |                                                                | -Agent 설치형 모드 전용 옵션                                                                                                    |                                                                                    |
| showTransferWindow                                                                                                 | Boolean                                                        | 전송창 출력                                                                                                    | true                                                                               |
| skipAgentCheck                                                                                                    | Boolean                                                        | 에이전트 자동체크 비활성화                                                                                                    | false                                                                              |
|                                                                                                    |                                                                | -Agent 설치형 모드 전용 옵션                                                                                                    |                                                                                    |
|                                                                                                    |                                                                |                                                                                                    |                                                                                    |
| transferMode                                                                                                    | String                                                         | 업로드, 다운로드 모드 설정                                                                                                    | both                                                                               |
| transferMode                                                                                                    | String                                                         | 업로드, 다운로드 모드 설정<br>both : 업로드, 다운로드 혼합사용                                                                                                    | both                                                                               |
| transferMode                                                                                                    | String                                                         | 업로드, 다운로드 모드 설정<br>both : 업로드, 다운로드 혼합사용<br>upload : 업로드 기능만 사용                                                                                                    | both                                                                               |
| transferMode                                                                                                    | String                                                         | 업로드, 다운로드 모드 설정<br>both : 업로드, 다운로드 혼합사용<br>upload : 업로드 기능만 사용<br>download : 다운로드 기능만 사용                                                                                                    | both                                                                               |
| transferMode<br>transferStart                                                                                      | String<br>JSON Text                                            | 업로드, 다운로드 모드 설정<br>both : 업로드, 다운로드 혼합사용<br>upload : 업로드 기능만 사용<br>download : 다운로드 기능만 사용<br>전송 자동시작 유무                                                                                                    | both<br>"upload":"au                                                               |
| transferMode<br>transferStart                                                                                      | String<br>JSON Text                                            | 업로드, 다운로드 모드 설정<br>both : 업로드, 다운로드 혼합사용<br>upload : 업로드 기능만 사용<br>download : 다운로드 기능만 사용<br>전송 자동시작 유무<br>e.g { "upload":"auto", "download": "manual" }                                                                                                    | both<br>"upload":"au<br>to",                                                       |
| transferMode<br>transferStart                                                                                      | String<br>JSON Text                                            | 업로드, 다운로드 모드 설정<br>both : 업로드, 다운로드 혼합사용<br>upload : 업로드 기능만 사용<br>download : 다운로드 기능만 사용<br>전중 자동시작 유무<br>e.g { "upload":"auto", "download": "manual" }<br>auto : 자동으로 전송시작<br>manual · 사용자 화의 후 전송                                                                                                    | both<br>"upload":"au<br>to",<br>"download":<br>"manual"                            |
| transferMode<br>transferStart                                                                                      | String<br>JSON Text                                            | 업로드, 다운로드 모드 설정<br>both : 업로드, 다운로드 혼합사용<br>upload : 업로드 기능만 사용<br>download : 다운로드 기능만 사용<br>전송 자동시작 유무<br>e.g { "upload":"auto", "download": "manual" }<br>auto : 자동으로 전송시작<br>manual : 사용자 확인 후 전송<br>-Agent 설치형 모드 전용 옵션                                                                                                    | both<br>"upload":"au<br>to",<br>"download":<br>"manual"                            |
| transferMode<br>transferStart<br>transferWindowMode                                                                | String<br>JSON Text<br>Boolean                                 | 업로드, 다운로드 모드 설정<br>both : 업로드, 다운로드 혼합사용<br>upload : 업로드 기능만 사용<br>download : 다운로드 기능만 사용<br>전송 자동시작 유무<br>e.g { "upload":"auto", "download": "manual" }<br>auto : 자동으로 전송시작<br>manual : 사용자 확인 후 전송<br>-Agent 설치형 모드 조염                                                                                                    | both<br>"upload":"au<br>to",<br>"download":<br>"manual"<br>false                   |
| transferMode<br>transferStart<br>transferWindowMode                                                                | String<br>JSON Text<br>Boolean                                 | 업로드, 다운로드 모드 설정<br>both : 업로드, 다운로드 혼합사용<br>upload : 업로드 기능만 사용<br>download : 다운로드 기능만 사용<br>전송 자동시작 유무<br>e.g { "upload":"auto", "download": "manual" }<br>auto : 자동으로 전송시작<br>manual : 사용자 확인 후 전송<br>-Agent 설치형 모드 전용 옵션<br>리스트 전송창 모드 출력<br>-Agent 설치형 모드 전용 옵션                                                               | both<br>"upload":"au<br>to",<br>"download":<br>"manual"<br>false                   |
| transferMode<br>transferStart<br>transferWindowMode<br>transferWindowModeOpen                                      | String<br>JSON Text<br>Boolean<br>Boolean                      | 업로드, 다운로드 모드 설정<br>both : 업로드, 다운로드 혼합사용<br>upload : 업로드 기능만 사용<br>download : 다운로드 기능만 사용<br>전송 자동시작 유무<br>e.g { "upload":"auto", "download": "manual" }<br>auto : 자동으로 전송시작<br>manual : 사용자 확인 후 전송<br>-Agent 설치형 모드 전용 옵션<br>리스트 전송창 모드 전용 옵션<br>리스트 전송창 모드 에서 다운로드 폴더 열기 추가                                                    | both<br>"upload":"au<br>to",<br>"download":<br>"manual"<br>false<br>false          |
| transferMode<br>transferStart<br>transferWindowMode<br>transferWindowModeOpen                                      | String<br>JSON Text<br>Boolean<br>Boolean                      | 입로드, 다운로드 모드 설정<br>both : 업로드, 다운로드 혼합사용<br>upload : 업로드 기능만 사용<br>download : 다운로드 기능만 사용                                                                                                    | both<br>"upload":"au<br>to",<br>"download":<br>"manual"<br>false<br>false          |
| transferMode<br>transferStart<br>transferWindowMode<br>transferWindowModeOpen<br>transferWindowPolicy              | String<br>JSON Text<br>Boolean<br>Boolean<br>Boolean           | 입로드, 다운로드 모드 설정<br>both : 업로드, 다운로드 혼합사용<br>upload : 업로드 기능만 사용<br>download : 다운로드 기능만 사용<br>download : 다운로드 기능만 사용<br>전 < 자동시작 유무<br>e.g { "upload": "auto", "download": "manual" }<br>auto : 자동으로 전송시작<br>manual : 사용자 확인 후 전송<br>-Agent 설치형 모드 전용 옵션<br>리스트 전송창 모드 전용 옵션<br>리스트 전송창 모드 에서 다운로드 폴더 열기 추가<br>-Agent 설치형 모드 전용 옵션 | both<br>"upload":"au<br>to",<br>"download":<br>"manual"<br>false<br>false<br>false |
| transferMode<br>transferStart<br>transferWindowMode<br>transferWindowModeOpen<br>transferWindowPolicy              | String<br>JSON Text<br>Boolean<br>Boolean<br>Boolean           | 입로드, 다운로드 모드 설정<br>both : 업로드, 다운로드 혼합사용<br>upload : 업로드 기능만 사용<br>download : 다운로드 기능만 사용<br>download : 다운로드 기능만 사용                                                                                                    | both<br>"upload":"au<br>to",<br>"download":<br>"manual"<br>false<br>false<br>false |
| transferMode<br>transferStart<br>transferWindowMode<br>transferWindowModeOpen<br>transferWindowPolicy<br>uploadUrl | String<br>JSON Text<br>Boolean<br>Boolean<br>Boolean<br>String | 입로드, 다운로드 모드 설정<br>both : 업로드, 다운로드 혼합사용<br>upload : 업로드 기능만 사용<br>download : 다운로드 기능만 사용<br>download : 다운로드 기능만 사용                                                                                                    | both<br>"upload":"au<br>to",<br>"download":<br>"manual"<br>false<br>false<br>false |

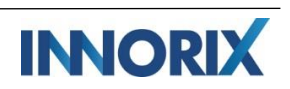

| useCrypt           | Boolean | 암호화 전송 설정<br>-Agent 설치형 모드 전용 옵션          | false |
|--------------------|---------|-------------------------------------------|-------|
| useProxy           | Boolean | 프록시 설정<br>-Agent 설치형 모드 전용 옵션             | false |
| width              | Number  | 리스트 컨트롤 높이 (pixel)                        | 200   |
| showFileListHeader | Boolean | 리스트 헤더에 선택툴팁 출력                           | false |
| skipErrorFile      | Boolean | 에러발생 시, 해당 파일 건너뛰기<br>-Agent 설치형 모드 전용 옵션 | false |
| useFuncBtn         | Boolean | 파일 아이템 이동, 삭제 기능버튼 출력여부                   | true  |
| cancelConfirmation | Boolean | 전송 취소 시, confirm창 출력                      | false |
| useDownloadAction  | Boolean | 다운로드 시작-완료 시점 캐치<br>-Agent 설치형 모드 전용 옵션   | false |

### B. 클라이언트 측 메소드 목록

| 메소드명    | openFileDia           | ilog()                                        |                    |                   |           |                 |       |       |
|---------|-----------------------|-----------------------------------------------|--------------------|-------------------|-----------|-----------------|-------|-------|
| 리턴타입    | 없음 (void)             | 없음 (void)                                     |                    |                   |           |                 |       |       |
| 입력 파라메터 | 없음                    | 없음                                            |                    |                   |           |                 |       |       |
| 설명      | 멀티 파일 /               | 선택창 출력                                        |                    |                   |           |                 |       |       |
| 예제 하면   | Open File             |                                               |                    |                   |           |                 |       | ×     |
|         |                       | his PC > Local Disk (C:) > Users > Henry > Do | wnloads            |                   | ~ Ö       | Search Downlo   | oads  | ,     |
|         | Organize 🔻 New folder |                                               |                    |                   |           |                 | 8:: - | . 0   |
|         |                       | Name                                          | Date modified      | Туре              | Size      |                 |       |       |
|         | manual                | Document                                      | 9/14/2018 10:04 AM | File folder       |           |                 |       |       |
|         | test4                 | Download Folder                               | 9/14/2018 10:04 AM | File folder       |           |                 |       |       |
|         | ConeDrive             | Upload Folder                                 | 9/14/2018 10:06 AM | File folder       |           |                 |       |       |
|         |                       | 0. INNORIX All Products Overview_EN(r1        | 9/14/2018 10:04 AM | Adobe Acrobat D   | 1,037 KE  | 3               |       |       |
|         | This PC               | 6. INNORIX IoT - Device-Device Transfers      | 9/14/2018 10:04 AM | Adobe Acrobat D   | 1,405 KE  | 3               |       |       |
|         | 3D Objects            | Android-Users-Guide-30-100.pdf                | 9/14/2018 10:04 AM | Adobe Acrobat D   | 1,249 Kt  | 5               |       |       |
|         | Desktop               | Antorado Monte Geungang.wnv                   | 9/14/2018 10:06 AM | Adobe Acrobat D   | 4 975 KF  | 2               |       |       |
|         | Documents             | Capital markets and financial investment      | 9/14/2018 10:06 AM | Microsoft Word    | 914 KE    |                 |       |       |
|         | Downloads             | Data Centre of the Future - Accenture.ppt     | 9/14/2018 10:06 AM | Microsoft PowerP  | 1,562 KE  |                 |       |       |
|         | Music                 | Daytrading The Forex Market.doc               | 9/14/2018 10:06 AM | Microsoft Word 9  | 5,853 KE  | 3               |       |       |
|         | Pictures              | i guitarup_full.wav                           | 9/14/2018 10:06 AM | WAV File          | 346 KE    | 3               |       |       |
|         | publish               | Nuevo Licenciamiento en Cognos 10.2.1.        | 9/14/2018 10:06 AM | WMV File          | 31,609 KE | 3               |       |       |
|         | Videos                | Payments report.xlsx                          | 9/14/2018 10:06 AM | Microsoft Excel 워 | 319 KE    | 3               |       |       |
|         | Local Disk (C:)       |                                               |                    |                   |           |                 |       |       |
|         |                       | [                                             |                    |                   |           | AU (1 / / P)    |       |       |
|         | File I                | name:                                         |                    |                   |           | All files (".") |       | ~     |
|         |                       |                                               |                    |                   |           | <u>O</u> pen    | c     | ancel |
|         |                       |                                               |                    |                   |           |                 |       |       |

| 메소드명    | openFileDialogSingle() |
|---------|------------------------|
| 리턴타입    | 없음 (void)              |
| 입력 파라메터 | 없음                     |
| 설명      | 단일 파일 선택창 출력           |

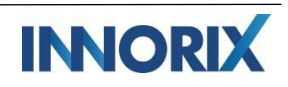

| 에게 하며 | Open File           |                                                                                                    |                    |                   |        |                 |              |        | ×      |
|-------|---------------------|----------------------------------------------------------------------------------------------------|--------------------|-------------------|--------|-----------------|--------------|--------|--------|
| 에서 비난 | ← → × ↑ → 10        | his PC > Local Disk (C:) > Users > Henry > Do                                                                                   | wnloads            |                   | √ Ö    | Search Downlo   | ads          |        | P      |
|       | Organize 👻 New fold | der                                                                                                    |                    |                   |        |                 | 822 <b>-</b> |        | ?      |
|       |                     | Name                                                                                                    | Date modified      | Туре              | Size   |                 |              |        |        |
|       | manual              | Document                                                                                                    | 9/14/2018 10:04 AM | File folder       |        |                 |              |        |        |
|       | test4               | Download Folder                                                                                                    | 9/14/2018 10:04 AM | File folder       |        |                 |              |        |        |
|       | a OneDrive          | Upload Folder                                                                                                    | 9/14/2018 10:06 AM | File folder       |        |                 |              |        |        |
|       | This PC             | 0. INNORIX All Products Overview_EN(r1     6 INNORIX InT - Device Device Transferr                                              | 9/14/2018 10:04 AM | Adobe Acrobat D   | 1,037  | KB              |              |        |        |
|       | 3D Objects          | Android-Users-Guide-30-100.pdf                                                                                                  | 9/14/2018 10:04 AM | Adobe Acrobat D   | 1,405  | KB              |              |        |        |
|       | Desktop             | Añorado Monte Geumgang.wmv                                                                                                    | 9/14/2018 10:06 AM | WMV File          | 37,802 | КВ              |              |        |        |
|       | Documents           | 🔁 Beijing Street Map.pdf                                                                                                    | 9/14/2018 10:06 AM | Adobe Acrobat D   | 4,975  | KB              |              |        |        |
|       | 🖶 Downloads         | Capital markets and financial investment                                                                                        | 9/14/2018 10:06 AM | Microsoft Word    | 914    | KB              |              |        |        |
|       | 👌 Music             | Data Centre of the Future - Accenture.ppt     Data Centre of the Future - Accenture.ppt     Data Centre of the Forex Market.doc | 9/14/2018 10:06 AM | Microsoft Word 9  | 5,853  | KB              |              |        |        |
|       | Pictures            | guitarup_full.wav                                                                                                    | 9/14/2018 10:06 AM | WAV File          | 346    | КВ              |              |        |        |
|       | publish             | Nuevo Licenciamiento en Cognos 10.2.1.                                                                                          | 9/14/2018 10:06 AM | WMV File          | 31,609 | KB              |              |        |        |
|       | Videos              | Payments report.xlsx                                                                                                    | 9/14/2018 10:06 AM | Microsoft Excel 워 | 319    | KB              |              |        |        |
|       | Local Disk (C:)     |                                                                                                    |                    |                   |        |                 |              |        |        |
|       | Filer               | name: Añorado Monte Geumgang.wmv                                                                                                |                    |                   | ~      | All files (*.*) |              |        | $\sim$ |
|       |                     | L                                                                                                    |                    |                   |        | Open            | 1            | Cancel |        |
|       |                     |                                                                                                    |                    |                   |        |                 |              |        |        |
|       |                     |                                                                                                    |                    |                   |        |                 |              |        |        |

| 메소드명    | openFolderDialog()                                                                                                    |
|---------|----------------------------------------------------------------------------------------------------|
|         | -Agent 설치형 모드 전용                                                                                                    |
| 리턴타입    | 없음 (void)                                                                                                    |
| 입력 파라메터 | 없음                                                                                                    |
| 설명      | 폴더 선택창 출력                                                                                                    |
| 예제 화면   | Stetct a directory       X         Image: Stetct a directory       Image: Stetct a directory         Image: Stetct a directory       Image: Stetct a directory         Image: Stetct Fielder       Image: Stetct a directory         Image: Stetct a directory |

| 메소드명    | addFiles()                                        |
|---------|---------------------------------------------------|
|         | -Agent 설치형 모드 전용                                  |
| 리턴타입    | 없음 (void)                                         |
| 입력 파라메터 | # JSON Object                                     |
|         | [                                                 |
|         | {                                                 |
|         | "filePath":"C:₩₩data₩₩red.txt", // 파일 경로 (String) |
|         | "fileSize":1024, // 파일 사이즈(Number) / Byte         |

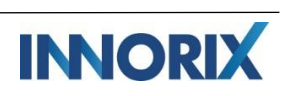

|       | "uploadUrl":"upload.jsp" // 파일별 업로드 URL ( * optional ) (String) |
|-------|-----------------------------------------------------------------|
|       | },                                                              |
|       | {                                                               |
|       | "filePath":"C:₩₩data₩₩blue.txt", // 파일 경로 (String)              |
|       | "fileSize":1024, // 파일 사이즈(Number) / Byte                       |
|       | "uploadUrl":"upload.jsp" // 파일별 업로드 URL (* optional ) (String)  |
|       | }                                                               |
|       | ]                                                               |
| 설명    | 업로드 파일 추가                                                       |
| 예제 화면 |                                                                 |

| 메소드명    | upload()                                                                                                    |
|---------|----------------------------------------------------------------------------------------------------|
| 리턴타입    | 없음 (void)                                                                                                    |
| 입력 파라메터 | 없음                                                                                                    |
| 설명      | 모든 파일 업로드 시작                                                                                                  |
| 예제 화면   | 42% - WP X<br>42% (383.11 MB/929.22 MB) 10 sec (401.01 Mbps)<br>File(s) is being transferred. Stop<br>INNORIX |

| 메소드명 | uploadCancel() |
|------|----------------|
| 리턴타입 | 없음 (void)      |

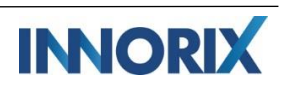

| 입력 파라메터 | 없음                                                                              |                   |  |  |  |
|---------|---------------------------------------------------------------------------------|-------------------|--|--|--|
| 설명      | 진행 중인 업로드 취소                                                                    |                   |  |  |  |
| 예제 화면   | 38% - WP<br>38% (346.46 MB/929.22 MB)<br>Transfer is being canceled.<br>INNORIX | 2 sec (1.68 Gbps) |  |  |  |

| 메소드명    | removeAllFiles()                                                                                                    |
|---------|----------------------------------------------------------------------------------------------------|
| 리턴타입    | 없음 (void)                                                                                                    |
| 입력 파라메터 | 없음                                                                                                    |
| 설명      | 모든 파일 제거                                                                                                    |
| 메소드명    | download()                                                                                                    |
| 리턴타입    | 없음 (void)                                                                                                    |
| 입력 파라메터 | 없음                                                                                                    |
| 설명      | 모든 파일 다운로드 시작                                                                                                    |
| 예제 화면   | <ul> <li>▶ INNORIX.pdf (1.37 MB)</li> <li>▶ Measuring Online Success.mp4 (108.21 MB)</li> <li>♥ Google Maps Api.docx (69.80 KB)</li> <li>▶ 2015 INNORIX &gt; リューションパン (3.36 MB)</li> <li>▶ 2013年11月市場動向トビッン</li> <li>55% - WP</li> <li>▶ 2013年11月市場動向トビッン</li> <li>▶ 55% (509.36 MB/933.08 MB)</li> <li>▶ 2 sec (1.20 Gbps)</li> <li>File(s) is being transferred.</li> <li>♥ INNORIX</li> </ul> |

| 메소드명    | downloadSelectedFiles() |
|---------|-------------------------|
| 리턴타입    | 없음 (void)               |
| 입력 파라메터 | 없음                      |
| 설명      | 선택 파일 다운로드              |

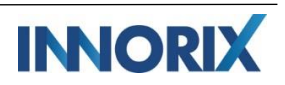

| 예제 화면 | Measuring Online Success.mp4 (108.21 MB)     |                 |
|-------|----------------------------------------------|-----------------|
|       | Google Maps Api.docx (69.80 KB)              |                 |
|       | □ № 2015 INNORIX ンリューションパン (3.36 MB) 946 6MB |                 |
|       | L 2013年11月市場動向トピックス.pdf (2.21 MB)            |                 |
|       | Elephants Dream High Definition.av 37% - WP  | ×               |
|       | Google-LG-Nexus-4-Android-4-Qu               |                 |
|       | 37% (348.13 MB/946.64 MB) 2                  | sec (1.60 Gbps) |
|       | Transfer is being canceled.                  | Stop            |
|       |                                              |                 |
|       | INNORIX                                      |                 |
|       |                                              |                 |

| 메소드명    | downloadAndOpen()              |
|---------|--------------------------------|
|         | -Agent 설치형 모드 전용               |
| 리턴타입    | 없음 (void)                      |
| 입력 파라메터 | 없음                             |
| 설명      | 마지막 선택 인덱스 파일의 다운로드 완료 후 파일 열기 |

| 메소드명    | presetDownloadFiles()                                                |  |  |  |
|---------|----------------------------------------------------------------------|--|--|--|
| 리턴타입    | 없음 (void)                                                            |  |  |  |
| 입력 파라메터 | # JSON Object                                                        |  |  |  |
|         | [                                                                    |  |  |  |
|         | {                                                                    |  |  |  |
|         | printFileName: "red.pdf ", // 파일출력명 (String)                         |  |  |  |
|         | fileSize: 1433885, // 파일사이즈 (Number) / Byte                          |  |  |  |
|         | downloadUrl: "http://서버주소/download.jsp?fileID=111"//다운로드URL (String) |  |  |  |
|         | },                                                                   |  |  |  |
|         | {                                                                    |  |  |  |
|         | printFileName: "blue.pdf", // 파일출력명 (String)                         |  |  |  |
|         | fileSize: 1433885, // 파일사이즈 (Number) / Byte                          |  |  |  |
|         | downloadUrl: "http://서버주소/download.jsp?fileID=222"//다운로드URL (String) |  |  |  |
|         | }                                                                    |  |  |  |
|         | ]                                                                    |  |  |  |
| 설명      | 다운로드 파일 구성                                                           |  |  |  |

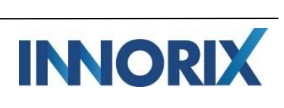

| 예제 화면 | <ul> <li>red.pdf (1.37 MB)</li> <li>blue.pdf (1.37 MB)</li> </ul> | 2.7MB<br>2 Files, 1 Folders |  |
|-------|-------------------------------------------------------------------|-----------------------------|--|
|       |                                                                   |                             |  |

| 메소드명 | getAllFiles()                                                                                   |  |
|------|-------------------------------------------------------------------------------------------------|--|
| 리턴타입 | # JSON Object - 업로드 파일 정보                                                                       |  |
|      | I                                                                                               |  |
|      | {                                                                                               |  |
|      | "basePath":"D: \#test\#vol.7", // 첨부경로 (String)<br>"controlld":"fileControl", // 컨트롤ID (String) |  |
|      | "filePath":""D:\test\vol.7\Data Centre of Future.ppt"",// 파일 전체경로 (String)                      |  |
|      | "fileSize":2506093, // 파일 사이즈(Number) / Byte                                                    |  |
|      | "folderName:"", // 폴더명 (String)                                                                 |  |
|      | "id":"fda07096-917b-4dde-fe23-bb0114fbe8ad", // 파일ID (String)                                   |  |
|      | "mode":"upload", // 첨부모드 (String)                                                               |  |
|      | "printFileName":" Data Centre of Future.ppt ", // 출력파일명 (String)                                |  |
|      | "rootName":"", // 폴더정보 (String)                                                                 |  |
|      | "rowID":"fda07096-917b-4dde-fe23-bb0114fbe8ad", // 파일리스트ID (String)                             |  |
|      | "selected":false, // 파일선택여부 (Boolean)                                                           |  |
|      | "transferType":"upload", // 전송유형 (String)                                                       |  |
|      | "uniqueFileName":"950491e5db6d5529e404.dat", // 파일고유저장명 (String)                                |  |
|      | "uploadUrl":"http://localhost/webpages/./upload.jsp"// 업로드URL (String)                          |  |
|      | },                                                                                              |  |
|      | ]                                                                                               |  |
|      |                                                                                                 |  |
|      | # JSON Object - 다운로드 파일 정보                                                                      |  |
|      |                                                                                                 |  |

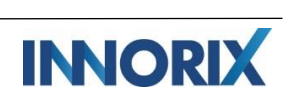

|         | {                                                                                                    |  |
|---------|----------------------------------------------------------------------------------------------------|--|
|         | "downloadUrl ":"http://localhost/download.jsp?fileID=1",// 다운로드 URL (String)                                                                                                    |  |
|         | "fileSize ":1433885, // 파일사이즈 (Number) / Byte                                                                                                    |  |
|         | "id":"8d6f7747-414e-4ad6-bc84-aa4392edf7d6", // 파일ID (String)                                                                                                    |  |
|         | "mode":"download", // 첨부모드 (String)                                                                                                    |  |
|         | "printFileName":"INNORIX.pdf", // 출력파일명 (String)                                                                                                    |  |
|         | "rowID":"8d6f7747-414e-4ad6-bc84-aa4392edf7d6", // 파일리스트ID (String)                                                                                                    |  |
|         | "selected":true, // 파일선택여부 (Boolean)                                                                                                    |  |
|         | "sliceSize":2097152, // 파일조각사이즈 (Number) / Byte                                                                                                    |  |
|         | "transferType":"download", // 전송타입 (String)                                                                                                    |  |
|         | "validate":true // 파일유효여부 (Boolean)                                                                                                    |  |
|         | }                                                                                                    |  |
|         | 1                                                                                                    |  |
| 입력 파라메터 | 없음                                                                                                    |  |
| 설명      | 모든 파일 정보 출력                                                                                                    |  |
| 예제 화면   | ko-kr - F12 Developer Tools      X         F12 DOMM Explorer       Console       Debugger       Network ()       Performance      X 11       ?       %b      X         (object Array]:       (Object, Object)      X       Target _top:ko-kr      X         (object Array]:       (Object, Object)      X      X      X         (a) (b) (b) (b) (c) (c) (c) (c) (c) (c) (c) (c) (c) (c |  |

| 메소드명    | getFileCount()                                                                                                    |
|---------|----------------------------------------------------------------------------------------------------|
| 리턴타입    | (Number)                                                                                                    |
| 입력 파라메터 | 없음                                                                                                    |
| 설명      | 모든 파일 개수(Number) 출력                                                                                                    |
| 예제 화면   | ko-kr - F12 Developer Tools     —     X       F12     DOM Explorer     Console     Debugger     Network ⊙     Performance     ▼     ↓     11     ?     %     □       ②     ○     ▲     ○     ●     X     Target _top: ko-kr     ▼       2     testSample.html (169,5) |

| 메소드명    | getSelectedFileCount()                                                                                                    |
|---------|----------------------------------------------------------------------------------------------------|
| 리턴타입    | (Number)                                                                                                    |
| 입력 파라메터 | 없음                                                                                                    |
| 설명      | 선택 파일 개수(Number) 출력                                                                                                    |
| 예제 화면   | ko-kr - F12 Developer Tools     -     ×       F12     DOM Explorer     Console     Debugger     Network ⊙     Performance     ₹     ↓     ?     %     □       So     ▲     0     0     >     ×     Target _top: ko-kr     ▼       1     testSample.html (173,5) |

| 메소드명 | getUploadFiles()                                                           |  |
|------|----------------------------------------------------------------------------|--|
| 리턴타입 | # JSON Object                                                              |  |
|      | ]                                                                          |  |
|      | {                                                                          |  |
|      | "basePath":"D:₩test₩vol.7", // 첨부경로 (String)                               |  |
|      | "controlld":"fileControl", // 컨트롤ID (String)                               |  |
|      | "filePath":""D:₩test₩vol.7₩Data Centre of Future.ppt"",// 파일 전체경로 (String) |  |
|      | "fileSize":2506093, // 파일 사이즈(Number) / Byte                               |  |
|      | "folderName:"", // 폴더명 (String)                                            |  |
|      | "id":"fda07096-917b-4dde-fe23-bb0114fbe8ad", // 파일ID (String)              |  |
|      | "mode":"upload", // 첨부모드 (String)                                          |  |
|      | "printFileName":" Data Centre of Future.ppt ", // 출력파일명 (String)           |  |
|      | "rootName":"", // 폴더정보 (String)                                            |  |

|         | "rowID":"fda07096-917b-4dde-fe23-bb0114fbe8ad", // 파일리스트ID (String)                                                                                                    |
|---------|----------------------------------------------------------------------------------------------------|
|         | "selected":false, // 파일선택여부 (Boolean)                                                                                                    |
|         | "transferType":"upload", // 전송유형 (String)                                                                                                    |
|         | "uniqueFileName":"950491e5db6d5529e404.dat", // 파일고유저장명 (String)                                                                                                    |
|         | "uploadUrl":"http://localhost/webpages/./upload.jsp"// 업로드URL (String)                                                                                                    |
|         | },                                                                                                    |
|         | ]                                                                                                    |
| 입력 파라메터 | 없음                                                                                                    |
| 설명      | 업로드 전체 파일 정보 출력                                                                                                    |
| 예제 화면   | ko-kr - F12 Developer Tools      X         F12       DOM Explorer       Console       Debugger       Network •       Performance      X = 11      X       Performance      X       Target _top: ko-kr <ul> <li>Cobject Array]:</li> <li>Cobject</li> <li>A 0:</li> <li>Object</li> <li>DissePath: "D:\test\vol.7"</li> <li>controlld: "fileGontrol"</li> <li>filePath: "D:\test\vol.7\Data Centre of the Future.ppt"</li> <li>fileSize:</li> <li>1598976</li> <li>folderName: ""</li> <li>id: "dd3c846d-0df1-4776-a54b-381a50efc122"</li> <li>mode: "upload"</li> <li>printFileName: "0ata Centre of the Future.ppt"</li> <li>rootName: undefined</li> <li>rootName: undefined</li> <li>rootName: "a7a92c49-6535-484c-fcaf-3e0d464e7e2d.dat"</li> <li>uploadUn1: "http://localhost:58080/webpages/innorix/exam/./upload.jsp"</li> <li>rootDobject</li> <li>length: "1"</li> <li>&gt;</li> <li>&gt;</li> <li></li> </ul> |

| 메소드명                                                           | getDownloadFiles()                      |                                        |
|----------------------------------------------------------------|-----------------------------------------|----------------------------------------|
| 리턴타입                                                           | # JSON Object – 다운로드 파일 정보              |                                        |
|                                                                | [                                       |                                        |
|                                                                | {                                       |                                        |
|                                                                | "downloadUrl ":"http://localhost/downlo | ad.jsp?fileID=1",// 다운로드 URL (String)  |
|                                                                | "fileSize ":1433885,                    | // 파일사이즈 (Number) / Byte               |
|                                                                | "id":"8d6f7747-414e-4ad6-bc84-aa43920   | edf7d6", // 파일ID (String)              |
|                                                                | "mode":"download",                      | // 첨부모드 (String)                       |
|                                                                | "printFileName":"INNORIX.pdf",          | // 출력파일명 (String)                      |
| "rowID":"8d6f7747-414e-4ad6-bc84-aa4392edf7d6", // 파일리스트ID (St |                                         | <b>392edf7d6",</b> // 파일리스트ID (String) |
|                                                                | "selected":true,                        | // 파일선택여부 (Boolean)                    |

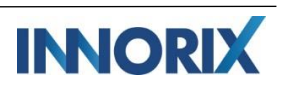

|         | "sliceSize":2097152,                                                                                                    | // 파일조각사이즈 (Number)/ Byte                                                                   |
|---------|----------------------------------------------------------------------------------------------------|---------------------------------------------------------------------------------------------|
|         | "transferType":"download",                                                                                                    | // 전송타입 (String)                                                                            |
|         | "validate":true                                                                                                    | // 파일유효여부 (Boolean)                                                                         |
|         | }                                                                                                    |                                                                                             |
|         | ]                                                                                                    |                                                                                             |
| 입력 파라메터 | 없음                                                                                                    |                                                                                             |
| 설명      | 다운로드 전체 파일 정보 출력                                                                                                    |                                                                                             |
| 예제 화면   | <pre>ko-kr-F12 Developer To F12 DOM Explorer Console Debugger Network  P2 F12 DOM Explorer Console Debugger Network  P2 F12 Dom Explorer Console Debugger Network  P3 F12 Dom Explorer Console Debugger Network  P3 F12 Dom Explorer Console Debugger Network  P3 F12 Dom Explorer Console Debugger Network  F12 Dom Explorer Console Debugger Network  F12 Dom Explorer Console Debugger Console Debugger  F12 Dom Explorer Console Debugger Console Debugger  F12 Dom Explorer Console Debugger Console Debugger Console Debugger Console Debugger Console Debugger Console Debugger  F12 Dom Explorer Console Debugger Console Debugger  F12 Dom Explorer Console Debugger Console Debugger Console Debugger  F12 Dom Explorer Console Debugger Console Debugger  F12 Dom Explorer Console Debugger Console Debugger  F12 Dom Explorer Console Debugger Console Debugger  F12 Dom Explorer Console Debugger  F12 Dom Explorer Console Debugger  F12 Dom Explorer Console Debugger  F12 Dom Explorer Console Debugger  F12 Dom Explorer Console Debugger  F12 Dom Explorer Console Debugger  F12 Dom Explorer Console Debugger  F12 Dom Explorer Console Debugger  F12 Dom Explorer Console Debugger  F12 Dom Explorer Console D</pre> | ols - X<br>Performance - 11 2 ? %<br>Target _top:ko-kr<br>norix/exam/download.jsp?fileID=1" |

| 메소드명    | getUploadFileSize()                                                                                                    |
|---------|----------------------------------------------------------------------------------------------------|
| 리턴타입    | (Number)                                                                                                    |
| 입력 파라메터 | 없음                                                                                                    |
| 설명      | 업로드 대상 전체 파일 사이즈(Number) 출력                                                                                                    |
| 예제 화면   | ko-kr - F12 Developer Tools     —     Image: Console       F12     DOM Explorer     Console     Debugger     Network ⊙     Performance     Image: Console     Image: Console     Ima |

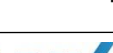

| 메소드명    | getDownloadFileSize()                                                                                                    |
|---------|----------------------------------------------------------------------------------------------------|
| 리턴타입    | (Number)                                                                                                    |
| 입력 파라메터 | 없음                                                                                                    |
| 설명      | 다운로드 대상 전체 파일 사이즈(Number) 출력                                                                                                    |
| 예제 화면   | ko-kr - F12 Developer Tools     —     X       F12     DOM Explorer     Console     Debugger     Network ()     Performance     ▼     ↓     11     )     ?     %       [12]     DOM Explorer     Console     Debugger     Network ()     Performance     ▼     ↓     11     )     ?     %       [13]     [10]     [10]     [10]     [10]     [10]     [10]     [10]     [10]     [10]     [10]     [10]     [10]     [10]     [10]     [10]     [10]     [10]     [10]     [10]     [10]     [10]     [10]     [10]     [11]     [11]     [11]     [11]     [11]     [11]     [11]     [11]     [11]     [11]     [11]     [11]     [11]     [11]     [11]     [11]     [11]     [11]     [11]     [11]     [11]     [11]     [11]     [11]     [11]     [11]     [11]     [11]     [11]     [11]     [11]     [11]     [11]     [11]     [11]     [11]     [11]     [11]     [11]     [11]     [11]     [11]     [11]     [11]     [11]     [11]     [11]     [11]     [11]     [11]     [11]     [11]     [11]     [11]     [11]     [11]     [11]     [ |

| 메소드명    | getTotalSize()                                                                                                    |
|---------|----------------------------------------------------------------------------------------------------|
| 리턴타입    | (Number)                                                                                                    |
| 입력 파라메터 | 없음                                                                                                    |
| 설명      | 전체 파일 사이즈(Number)를 출력                                                                                                    |
| 예제 화면   | ko-kr - F12 Developer Tools    X       F12     DOM Explorer     Console     Debugger     Network ⊙     Performance     ⋥ ↓ 11     ∑     ? %       Image: Target _top: ko-kr     Image: Target _top: ko-kr     Image: Target _top: ko-kr     Image: Target _top: ko-kr       3032861     testSample.html (193,5) |

| 메소드명 | getSelectedFiles()                                                         |
|------|----------------------------------------------------------------------------|
| 리턴타입 | # JSON Object - 업로드 파일 정보                                                  |
|      | ]                                                                          |
|      | {                                                                          |
|      | "basePath":"D:₩test₩vol.7", // 첨부경로 (String)                               |
|      | "controlld":"fileControl", // 컨트롤ID (String)                               |
|      | "filePath":""D:\test\vol.7\Data Centre of Future.ppt"",// 파일 전체경로 (String) |
|      | "fileSize":2506093, // 파일 사이즈(Number) / Byte                               |
|      | "folderName:"", // 폴더명 (String)                                            |
|      | "id":"fda07096-917b-4dde-fe23-bb0114fbe8ad", // 파일ID (String)              |
|      | "mode":"upload", // 첨부모드 (String)                                          |
|      | "printFileName":" Data Centre of Future.ppt ", // 출력파일명 (String)           |
|      | "rootName":"", // 폴더정보 (String)                                            |
|      | "rowID":"fda07096-917b-4dde-fe23-bb0114fbe8ad", // 파일리스트ID (String)        |

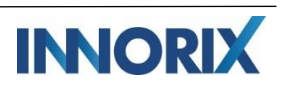

|         | "selected":true, // 파일선택여부                  | (Boolean)                                   |
|---------|---------------------------------------------|---------------------------------------------|
|         | "transferType":"upload", // 전송유형 (Stri      | ing)                                        |
|         | "uniqueFileName":"950491e5db6d5529e         | 404.dat", // 파일고유저장명 (String)               |
|         | "uploadUrl":"http://localhost/webpages/./up | bload.jsp"// 업로드URL (String)                |
|         | }.                                          |                                             |
|         | 1                                           |                                             |
|         |                                             |                                             |
|         | # JSON Object – 다운로드 파일 정보                  |                                             |
|         | I                                           |                                             |
|         | {                                           |                                             |
|         | "downloadUrl ":"http://localhost/download.  | j <b>sp?fileID=1"</b> ,// 다운로드 URL (String) |
|         | "fileSize ":1433885,                        | // 파일사이즈 (Number) / Byte                    |
|         | "id":"8d6f7747-414e-4ad6-bc84-aa4392edf     | <b>7d6",</b> // 파일ID (String)               |
|         | "mode":"download",                          | // 첨부모드 (String)                            |
|         | "printFileName":"INNORIX.pdf",              | // 출력파일명 (String)                           |
|         | "rowID":"8d6f7747-414e-4ad6-bc84-aa4392     | 2edf7d6", // 파일리스트ID (String)               |
|         | "selected":true,                            | // 파일선택여부 (Boolean)                         |
|         | "sliceSize":2097152,                        | // 파일조각사이즈 (Number) / Byte                  |
|         | "transferType":"download",                  | // 전송타입 (String)                            |
|         | "validate":true                             | // 파일유효여부 (Boolean)                         |
|         | }                                           |                                             |
|         | 1                                           |                                             |
| 입력 파라메터 | 없음                                          |                                             |
| 설명      | 선택 파일 정보를 출력                                |                                             |

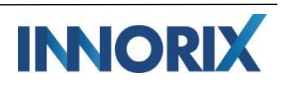

| 메소드명 | getFileByIndex()                                                                             |
|------|----------------------------------------------------------------------------------------------|
| 리턴타입 | # JSON Object - 업로드 파일 정보                                                                    |
|      | ]                                                                                            |
|      | {                                                                                            |
|      | "basePath":"D:₩test₩vol.7", // 첨부경로 (String)<br>"controlld":"fileControl", // 컨트롤ID (String) |
|      | "filePath":""D:₩test₩vol.7₩Data Centre of Future.ppt"",// 파일 전체경로 (String)                   |
|      | "fileSize":2506093, // 파일 사이즈(Number) / Byte                                                 |
|      | "folderName:"", // 폴더명 (String)                                                              |
|      | "id":"fda07096-917b-4dde-fe23-bb0114fbe8ad", // 파일ID (String)                                |
|      | "mode":"upload", // 첨부모드 (String)                                                            |
|      | "printFileName":" Data Centre of Future.ppt ", // 출력파일명 (String)                             |
|      | "rootName":"", // 폴더정보 (String)                                                              |
|      | "rowID":"fda07096-917b-4dde-fe23-bb0114fbe8ad", // 파일리스트ID (String)                          |
|      | "selected":true, // 파일선택여부 (Boolean)                                                         |
|      | "transferType":"upload", // 전송유형 (String)                                                    |
|      | "uniqueFileName":"950491e5db6d5529e404.dat", // 파일고유저장명 (String)                             |

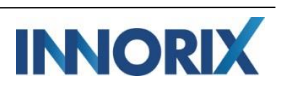

|         | "uploadUrl":"http://localhost/webpage                                                                                                    | es/./upload.jsp"// 업로드URL (String)                                                                                                    |
|---------|----------------------------------------------------------------------------------------------------|----------------------------------------------------------------------------------------------------|
|         | },                                                                                                    |                                                                                                    |
|         | ]                                                                                                    |                                                                                                    |
|         |                                                                                                    |                                                                                                    |
|         | # JSON Object – 다운로드 파일 정보                                                                                                    |                                                                                                    |
|         | ſ                                                                                                    |                                                                                                    |
|         | {                                                                                                    |                                                                                                    |
|         | "downloadUrl ":"http://localhost/dowr                                                                                                    | aload.jsp?fileID=1",// 다운로드 URL (String)                                                                                                    |
|         | "fileSize ":1433885,                                                                                                    | // 파일사이즈 (Number)/Byte                                                                                                    |
|         | "id":"8d6f7747-414e-4ad6-bc84-aa439                                                                                                    | <b>92edf7d6",</b> // 파일ID (String)                                                                                                    |
|         | "mode":"download",                                                                                                    | // 첨부모드 (String)                                                                                                    |
|         | "printFileName":"INNORIX.pdf",                                                                                                    | // 출력파일명 (String)                                                                                                    |
|         | "rowID":"8d6f7747-414e-4ad6-bc84-a                                                                                                    | a4392edf7d6", // 파일리스트ID (String)                                                                                                    |
|         | "selected":true,                                                                                                    | // 파일선택여부 (Boolean)                                                                                                    |
|         | "sliceSize":2097152,                                                                                                    | // 파일조각사이즈 (Number)/Byte                                                                                                    |
|         | "transferType":"download",                                                                                                    | // 전송타입 (String)                                                                                                    |
|         | "validate":true                                                                                                    | // 파일유효여부 (Boolean)                                                                                                    |
|         | }                                                                                                    |                                                                                                    |
|         | ]                                                                                                    |                                                                                                    |
| 입력 파라메터 | (Number)                                                                                                    |                                                                                                    |
| 설명      | index(Number) 파일 정보를 출력                                                                                                    |                                                                                                    |
| 예제 화면   | <pre>ko-kr-F12 Developer T F12 DOM Explorer Console Debugger Network  Pebugger Network  Pebugger Netwo</pre> | oolsX<br>Performance Ţ J1 ∑ ? % ☐<br>Target _top:ko-kr ▼<br>80/webpages/innorix/exam/download.jsp?file<br>3a-edd444ec7845", mode: "download", printF<br>orix/exam/download.jsp?fileID=1" |

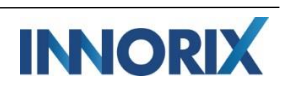

| 메소드명 | getFileById()                                                                                |
|------|----------------------------------------------------------------------------------------------|
| 리턴타입 | # JSON Object - 업로드 파일 정보                                                                    |
|      | [                                                                                            |
|      | {                                                                                            |
|      | "basePath":"D:₩test₩vol.7", // 첨부경로 (String)<br>"controlld":"fileControl", // 컨트롤ID (String) |
|      | "filePath":""D:₩test₩vol.7₩Data Centre of Future.ppt"",// 파일 전체경로 (String)                   |
|      | "fileSize":2506093, // 파일 사이즈(Number) / Byte                                                 |
|      | "folderName:"", // 폴더명 (String)                                                              |
|      | "id":"fda07096-917b-4dde-fe23-bb0114fbe8ad", // 파일ID (String)                                |
|      | "mode":"upload", // 첨부모드 (String)                                                            |
|      | "printFileName":" Data Centre of Future.ppt ", // 출력파일명 (String)                             |
|      | "rootName":"", // 폴더정보 (String)                                                              |
|      | "rowID":"fda07096-917b-4dde-fe23-bb0114fbe8ad", // 파일리스트ID (String)                          |
|      | "selected":true, // 파일선택여부 (Boolean)                                                         |
|      | "transferType":"upload", // 전송유형 (String)                                                    |
|      | "uniqueFileName":"950491e5db6d5529e404.dat", // 파일고유저장명 (String)                             |
|      | "uploadUrl":"http://localhost/webpages/./upload.jsp"// 업로드URL (String)                       |
|      | },                                                                                           |
|      | ]                                                                                            |
|      |                                                                                              |
|      | # JSON Object - 다운로드 파일 정보                                                                   |
|      | [                                                                                            |
|      | {                                                                                            |
|      | "downloadUrl ":"http://localhost/download.jsp?fileID=1",// 다운로드 URL (String)                 |
|      | "fileSize ":1433885, // 파일사이즈 (Number) / Byte                                                |
|      | "id":"8d6f7747-414e-4ad6-bc84-aa4392edf7d6", // 파일ID (String)                                |
|      | "mode":"download", // 첨부모드 (String)                                                          |
|      | "printFileName":"INNORIX.pdf", // 출력파일명 (String)                                             |

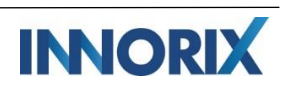

|         | "rowID":"8d6f7747-414e-4ad6-bc84-aa4392edf7d6", // 파일리스트ID (String)                                                                                                    |                                                                                                    |
|---------|----------------------------------------------------------------------------------------------------|----------------------------------------------------------------------------------------------------|
|         | "selected":true,                                                                                                    | // 파일선택여부 (Boolean)                                                                                               |
|         | "sliceSize":2097152,                                                                                                    | // 파일조각사이즈 (Number) / Byte                                                                                        |
|         | "transferType":"download",                                                                                                    | // 전송타입 (String)                                                                                                  |
|         | "validate":true                                                                                                    | // 파일유효여부 (Boolean)                                                                                               |
|         | }                                                                                                    |                                                                                                    |
|         | ]                                                                                                    |                                                                                                    |
| 입력 파라메터 | (String)                                                                                                    |                                                                                                    |
| 설명      | id(String)에 해당하는 파일 정보 출력                                                                                                    |                                                                                                    |
| 예제 화면   | <pre>ko-kr -F12 Developer Tools F12 DOM Explorer Console Debugger Network O Performs Console Debugger Network Performs Console Debugger Network Performs Console Debugger Network Performs Console Console Debugger Network Console Console Console Debugger Network Performs Console Console Debugger Network Performs Console Console Debugger Network Console Debugger Network Console Console Console Debugger Network Console Debugger Network Console De</pre> | - □ ×<br>ance ▼ 11 ○ ? % □<br>Target _top: ko-kr ▼<br>, drop1d: "ac2927e-cf34-4ed6-9c4c-d3e317<br>eSize: 1598976) |

| 메소드명    | getAgentMode()                                                                                                    |
|---------|----------------------------------------------------------------------------------------------------|
| 리턴타입    | (Boolean) - true : Agent 모드, false : HTML5 모드                                                                                                    |
| 입력 파라메터 | 없음                                                                                                    |
| 설명      | 사용중인 컨트롤의 Agent 모드, HTML5 모드 사용여부 확인                                                                                                    |
| 예제 화면   | ko-kr - F12 Developer Tools    X       F12 DOM Explorer     Console     Debugger     Network ⊙     Performance     Ţ1 - 11     ?     %       O     ▲ 0     ①     >     X     Targettop: ko-kr     Y       true     testSample.html (210,5) |

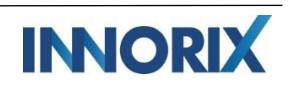

| 메소드명    | removeFileByIndex() |
|---------|---------------------|
| 리턴타입    | 없음 (void)           |
| 입력 파라메터 | (Number)            |
| 설명      | index(Number) 파일 제거 |

| 메소드명    | removeFileById()       |
|---------|------------------------|
| 리턴타입    | 없음 (void)              |
| 입력 파라메터 | (String)               |
| 설명      | id(String)에 해당하는 파일 제거 |

| 메소드명    | removeSelectedFiles() |
|---------|-----------------------|
| 리턴타입    | 없음 (void)             |
| 입력 파라메터 | 없음                    |
| 설명      | 선택 파일 제거              |

| 메소드명    | addSelectFilesById()                                                                                                    |
|---------|----------------------------------------------------------------------------------------------------|
| 리턴타입    | 없음 (void)                                                                                                    |
| 입력 파라메터 | (String)                                                                                                    |
| 설명      | id(String)에 해당하는 파일 선택                                                                                                    |
| 예제 화면   | INNORIX.pdf (1.37 MB)         ✓ Image: Data Centre of the Future.ppt (1.52 MB)         Image: Data Centre of the Future.ppt (1.52 MB)         Image: Data |

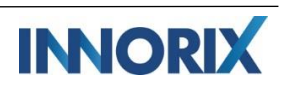

| 메소드명    | setPostData()                                                                                                    |
|---------|----------------------------------------------------------------------------------------------------|
| 리턴타입    | 없음 (void)                                                                                                    |
| 입력 파라메터 | # JSON Object                                                                                                    |
|         | {                                                                                                    |
|         | "type" : "t31",                                                                                                    |
|         | "part" : "p25",                                                                                                    |
|         | }                                                                                                    |
|         | 업로드시 POST Param 으로 type = "t31", part = "p25" 값이 전달됨                                                                                                    |
|         |                                                                                                    |
|         | var postObj = new Object();                                                                                                    |
|         | postObj.type = "t31",                                                                                                    |
|         | postObj.part = "p25"                                                                                                    |
|         | control.setPostData(postObj);                                                                                                    |
|         | control.upload();                                                                                                    |
| 설명      | POST Param 구성                                                                                                    |
| 예제 화면   | ko-kr - F12 Developer Tools       - C X         F12 DOM Explorer       Console       Debugger       Network ()       Performance       F11       ? % b         (0)       ()       ()       ()       ()       ()       ()       ()       ()       ()       ()       ()       ()       ()       ()       ()       ()       ()       ()       ()       ()       ()       ()       ()       ()       ()       ()       ()       ()       ()       ()       ()       ()       ()       ()       ()       ()       ()       ()       ()       ()       ()       ()       ()       ()       ()       ()       ()       ()       ()       ()       ()       ()       ()       ()       ()       ()       ()       ()       ()       ()       ()       ()       ()       ()       ()       ()       ()       ()       ()       ()       ()       ()       ()       ()       ()       ()       ()       ()       ()       ()       ()       ()       ()       ()       ()       ()       ()       ()       ()       ()       ()       ()       ()       ()       ()       () |

| 메소드명    | setSize()                     |
|---------|-------------------------------|
| 리턴타입    | 없음 (void)                     |
| 입력 파라메터 | Width(Number), Height(Number) |
| 설명      | 컨트롤 크기 조절 -                   |

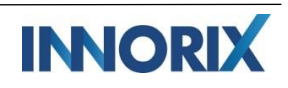

| 메소드명    | setCookie()                                                                                                    |
|---------|----------------------------------------------------------------------------------------------------|
| 리턴타입    | 없음 (void)                                                                                                    |
| 입력 파라메터 | (String)<br>컨트롤 로딩 완료시 웹 페이지의 세션정보 공유를 위한 쿠키설정의 예<br>control.on('loadComplete', function (p) {<br>control.setCookie("JSESSIONID=<%=session.getId()%>");<br>} |
| 설명      | 웹 쿠키(세션) 정보 유지                                                                                                    |

| 메소드명    | destory()      |
|---------|----------------|
| 리턴타입    | 없음 (void)      |
| 입력 파라메터 | 없음             |
| 설명      | 컨트롤 객체 destroy |

| 메소드명    | getTransferMode()                                                                                                    |
|---------|----------------------------------------------------------------------------------------------------|
| 리턴타입    | (String)                                                                                                    |
|         | upload : 업로드 모드                                                                                                    |
|         | download : 다운로드 모드                                                                                                    |
|         | both : 업로드, 다운로드 모드 혼합 사용                                                                                                    |
| 입력 파라메터 | 없음                                                                                                    |
| 설명      | 전송모드 출력                                                                                                    |
| 예제 화면   | ko-kr - F12 Developer Tools         —         X           F12         DOM Explorer         Console         Debugger         Network ⓒ         Performance         ₹         ↓         11         ∑         ?         % |
|         | both     testSample.html (224,5)       >                                                                                                    |

| 메소드명    | showGraph()                                                                                                    |
|---------|----------------------------------------------------------------------------------------------------|
| 리턴타입    | 없음 (void)                                                                                                    |
| 입력 파라메터 | (Boolean) – true, false                                                                                                    |
| 설명      | 용량 그래프 출력                                                                                                    |
| 예제 화면   | INNORIX.pdf (1.37 MB)         Image: Data Centre of the Future.ppt (1.52 MB)         Image: Data Centre of the Future.ppt (1.52 MB)         Image: Data Cen |

| 메소드명    | hideGraph()                                                   |
|---------|---------------------------------------------------------------|
| 리턴타입    | 없음 (void)                                                     |
| 입력 파라메터 | Boolean) – true, false                                        |
| 설명      | 용량 그래프 숨김                                                     |
| 예제 화면   | INNORIX.pdf (1.37 MB) Data Centre of the Future.ppt (1.52 MB) |

| 메소드명    | estimateTime()              |                            |
|---------|-----------------------------|----------------------------|
| 리턴타입    | # JSON Object               |                            |
|         | {                           |                            |
|         | "mbytePerSecond":149.781,   | // 초당 전송속도 (MB/s) (Number) |
|         | "totalUploadSize":28311552, | // 파일 사이즈 (Byte) (Number)  |
|         | "estimateTime":1            | // 예상시간 (Second) (Number)  |
|         | }                           |                            |
| 입력 파라메터 | 없음                          |                            |

**BIG DATA & FILE TRANSFER COMPANY** 

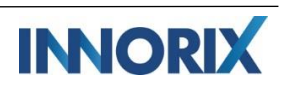

| 설명    | 전송 예상 시간을 출력                                                                                                    |
|-------|----------------------------------------------------------------------------------------------------|
| 에게 하며 | ko-kr - F12 Developer Tools – 🗖 🗙                                                                                                    |
| 에게 되근 | F12 DOM Explorer 🛛 Console Debugger Network 💿 Performance 🗢 🖵 🖬 🚺 ? 😘 🚍                                                                                                    |
|       | 🔕 0 🛕 0 🚺 0 l 💥 X Target _top: ko-kr 🔽                                                                                                    |
|       | <pre>{ [object Object]: {estimateTime: 1, mbytePerSecond: 232.518, totalUploadSize: 1433885}<br/>estimateTime: 1<br/>mbytePerSecond: 232.518<br/>totalUploadSize: 1433885<br/>}<br/>proto_: Object</pre> |
|       | >                                                                                                    |

| 메소드명    | stopUploadServerProcessBar () |
|---------|-------------------------------|
|         | -Agent 설치형 모드 전용              |
| 리턴타입    | 없음 (void)                     |
| 입력 파라메터 | 없음 (void)                     |
| 설명      | 업로드 프로그래스바 상단 애니메이션 중지        |

| 메소드명    | stopDownloadServerProcessBar () |
|---------|---------------------------------|
|         | -Agent 설치형 모드 전용                |
| 리턴타입    | 없음 (void)                       |
| 입력 파라메터 | 없음 (void)                       |
| 설명      | 다운로드 프로그래스바 상단 애니메이션 중지         |
| 메소드명    | startTransferProgress()         |
| 리턴타입    | 없음 (void)                       |
| 입력 파라메터 | 없음 (void)                       |
| 설명      | 팝업모드에서 다운로드 바로시작                |

| 메소드명    | closeTransferWindow() |
|---------|-----------------------|
| 리턴타입    | 없음 (void)             |
| 입력 파라메터 | 없음 (void)             |
| 설명      | 전송창 바로 닫힘             |

| 메소드명 |
|------|
|------|

setAgentMode()

INNORIX

| 리턴타입    | 없음 (void)              |
|---------|------------------------|
| 입력 파라메터 | Boolean) – true, false |
| 설명      | Agent 동작 모드 동적 할당      |

| 메소드명    | execute()         |
|---------|-------------------|
|         | -Agent 설치형 모드 전용  |
| 리턴타입    | 없음 (void)         |
| 입력 파라메터 | Stirng - fileName |
| 설명      | 업로드 대상 파일 실행      |

### C. 서버측 메서드 목록

| 메소드명    | setOverwrite()         |
|---------|------------------------|
| 리턴타입    | 없음 (void)              |
| 입력 파라메터 | Boolean) – true, false |
| 설명      | 중복파일 덮어쓰기              |

| 메소드명    | setAutoDecryption ()   |
|---------|------------------------|
|         | -Agent 설치형 모드 전용       |
| 리턴타입    | 없음 (void)              |
| 입력 파라메터 | Boolean) – true, false |
| 설명      | 암호화파일 자동 복호화           |

| 메소드명    | run()     |
|---------|-----------|
| 리턴타입    | 없음 (void) |
| 입력 파라메터 | 없음 (void) |
| 설명      | 업로드 시작    |

INNORIX

| 메소드명    | setFileName() |
|---------|---------------|
| 리턴타입    | 없음 (void)     |
| 입력 파라메터 | String        |
| 설명      | 업로드 파일명 리네임   |

| 메소드명    | setDirectory () |
|---------|-----------------|
| 리턴타입    | 없음 (void)       |
| 입력 파라메터 | String          |
| 설명      | 업로드 저장경로 지정     |

| 메소드명    | InnorixCustomError ()                                                  |
|---------|------------------------------------------------------------------------|
|         | -Agent 설치형 모드 전용                                                       |
| 리턴타입    | 없음 (void)                                                              |
| 입력 파라메터 | InnorixCustomError.set(error Code, error Message, error Title, retry); |
| 설명      | 커스텀에러 구성                                                               |

| 메소드명    | InnorixCustomValue ()                     |
|---------|-------------------------------------------|
| 리턴타입    | 없음 (void)                                 |
| 입력 파라메터 | InnorixCustomValue.set(parameter, value); |
| 설명      | 커스텀밸류 구성                                  |

| 메소드명 | setSaveFolderTree() |
|------|---------------------|
|      | -Agent 설치형 모드 전용    |
| 리턴타입 | 없음 (void)           |

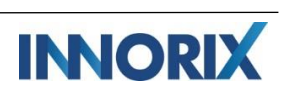

| 입력 파라메터 | Boolean) – true, false |
|---------|------------------------|
| 설명      | 폴더첨부 시, 파일만 저장         |

### D. 클라이언트 측 이벤트 목록

| 이벤트명          | 파라메터                                      |                          | 설명      |
|---------------|-------------------------------------------|--------------------------|---------|
| loadComplete  |                                           |                          | 로딩 완료   |
| beforeAddFile | # JSON Object                             |                          | 파일 추가 전 |
|               | "basePath":"C:₩₩data",                    | //첨부경로(String)           |         |
|               | "controlld":"fileControl",                | //컨트롤ID(String)          |         |
|               | "filePath":"C:₩₩data₩₩blue.pdf",          | //전체경로(String)           |         |
|               | "fileSize":9437184,                       | //파일사이즈 (Number) / Byte  |         |
|               | "mode":"upload",                          | //전송모드(String)           |         |
|               | "uploadUrl":"http://{Server}/upload.jsp", | //업로드URL(String)         |         |
|               | }                                         |                          |         |
| afterAddFiles | # JSON Object                             |                          | 파일 추가 후 |
|               | [                                         |                          |         |
|               | {                                         |                          |         |
|               | "basePath":"D:₩",                         | // 첨부경로 (String)         |         |
|               | "controlld":"fileControl",                | // 컨트롤ID (String)        |         |
|               | "filePath":""D:₩Data.ppt"",               | // 파일 전체경로 (String)      |         |
|               | "fileSize":2506093,                       | // 파일 사이즈(Number) / Byte |         |
|               | "folderName:"",                           | // 폴더명 (String)          |         |
|               | "id":"fda07096114fbe8ad",                 | // 파일ID (String)         |         |
|               | "mode":"upload",                          | // 첨부모드 (String)         |         |
|               | "printFileName":" Data.ppt ",             | // 출력파일명 (String)        |         |
|               | "rootName":"",                            | // 폴더정보 (String)         |         |
|               | "rowID":" fda070114fbe8ad ",              | // 파일리스트ID (String)      |         |
|               | "selected":true,                          | // 파일선택여부 (Boolean)      |         |
|               | "transferType":"upload",                  | // 전송유형 (String)         |         |
|               | "uniqueFileName":"950404.dat",            | // 파일고유저장명 (String)      |         |
|               | "uploadUrl":"http://{Server}/upload.j     | sp" //업로드URL (String)    |         |
|               | },                                        |                          |         |
|               | {                                         |                          |         |
|               | "downloadUrl ":"http://{Server}/dow       | nload.jsp?fileID=1",     |         |
|               |                                           | // 다운로드 URL(String)      |         |
|               | "fileSize ":1433885,                      | // 파일사이즈 (Number) / Byte |         |
|               | "id":"8d6f774792edf7d6",                  | // 파일ID (String)         |         |
|               | "mode":"download",                        | // 첨부모드 (String)         |         |
|               | "printFileName":"INNORIX.pdf",            | // 출력파일명 (String)        |         |
|               | "rowID":"8d6f774792edf7d6",               | // 파일리스트ID (String)      |         |
|               | "selected":true,                          | // 파일선택여부 (Boolean)      |         |

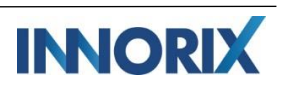

|                |                                     |                           | -        |
|----------------|-------------------------------------|---------------------------|----------|
|                | "sliceSize":2002,                   | // 파일조각사이즈(Number) / Byte |          |
|                | "transferType":"download",          | // 전송타입 (String)          |          |
|                | "validate":true                     | // 파일유효여부 (Boolean)       |          |
|                | }                                   |                           |          |
|                | ]                                   |                           |          |
| removeFiles    | # ISON Object                       |                           | 파인 사제 ㅎ  |
| Terriovernes   |                                     |                           | 피르 ㄱ세 구  |
|                |                                     |                           |          |
|                | ۱<br>"hasePath"·"D·\\               | // 처브겨리 (String)          |          |
|                | "controlld":"fileControl"           | // 커트록ID (String)         |          |
|                | "filePath":""D:\Data ppt"           | // 파익 저체경로 (String)       |          |
|                | "fileSize"·2506093                  | // 파익 사이즈(Number) / Byte  |          |
|                | "folderName:""                      | // 폭더명 (String)           |          |
|                | "id":"fd=07096- 114fbe8ad"          | // 파일ID (String)          |          |
|                | "mode":"unload"                     | // 척부모드 (String)          |          |
|                | "printFileName"." Data ppt "        | // 축력파익명 (String)         |          |
|                | "rootName".""                       | // 폴더정보 (String)          |          |
|                | "rowID":" fda070 114fbe8ad "        | // 파일리스트ID (String)       |          |
|                | "selected":true.                    | // 파일선택여분 (Boolean)       |          |
|                | "transferType":"upload".            | // 전송윤형 (String)          |          |
|                | "uniqueFileName" "950 404 dat".     | // 파일고윤저장명 (String)       |          |
|                | "uploadUrl":"http://{Server}/upload | lisp" //업로드URL (String)   |          |
|                | }.                                  |                           |          |
|                | {                                   |                           |          |
|                | "downloadUrl ":"http://{Server}/dov | wnload.jsp?fileID=1",     |          |
|                |                                     | // 다운로드 URL (String)      |          |
|                | "fileSize ":1433885,                | // 파일사이즈 (Number) / Byte  |          |
|                | "id":"8d6f774792edf7d6",            | // 파일ID (String)          |          |
|                | "mode":"download",                  | // 첨부모드 (String)          |          |
|                | "printFileName":"INNORIX.pdf",      | // 출력파일명 (String)         |          |
|                | "rowID":"8d6f774792edf7d6",         | // 파일리스트ID (String)       |          |
|                | "selected":true,                    | // 파일선택여부 (Boolean)       |          |
|                | "sliceSize":2097152,                | // 파일조각사이즈(Number) / Byte |          |
|                | "transferType":"download",          | // 전송타입 (String)          |          |
|                | "validate":true                     | // 파일유효여부 (Boolean)       |          |
|                | }                                   |                           |          |
|                | ]                                   |                           |          |
| beforeRemoveFi | # JSON Object                       |                           | 파일 삭제 전  |
| les            |                                     |                           | false 시  |
|                | {                                   |                           | 파일 삭제 안함 |
|                | "basePath":"D:₩",                   | // 첨부경로 (String)          |          |
|                | "controlId":"fileControl",          | // 컨트롤ID (String)         |          |
|                | "filePath":""D:₩Data.ppt"",         | // 파일 전체경로 (String)       |          |
|                | "fileSize":2506093,                 | // 파일 사이즈(Number) / Byte  |          |
|                | "folderName:"",                     | // 폴더명 (String)           |          |
|                | "id":"fda07096114fbe8ad",           | // 파일ID (String)          |          |
| 1              |                                     | -                         | 1        |

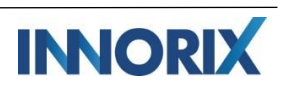

|              | "mode":"upload",                            | // 침부모드 (String)          |          |
|--------------|---------------------------------------------|---------------------------|----------|
|              | "printFileName":" Data.ppt ",               | // 출력파일명 (String)         |          |
|              | "rootName":"",                              | // 폴더정보 (String)          |          |
|              | "rowID":" fda070114fbe8ad ",                | // 파일리스트ID (String)       |          |
|              | "selected":true,                            | // 파일선택여부 (Boolean)       |          |
|              | "transferType"·"upload"                     | // 저송유형 (String)          |          |
|              | "unique File Name":"0E0, 404 dat"           | // 파이그 이러자며 (Ctring)      |          |
|              | uniqueFileName . 950404.dat ,               | // 피글프뉴지성영 (String)       |          |
|              | "uploadUrl":"http://{Server}/upload.jsp     | o" //업로느URL (String)      |          |
|              | },                                          |                           |          |
|              | {                                           |                           |          |
|              | "downloadUrl ":"http://{Server}/down        | load.jsp?fileID=1",       |          |
|              |                                             | // 다운로드 URL (String)      |          |
|              | "fileSize "·1433885                         | // 파잌사이즈 (Number) / Byte  |          |
|              | "id":"8d6f7747 02odf7d6"                    | // TLOID (String)         |          |
|              |                                             |                           |          |
|              | mode : download ,                           | // 섬두모드 (String)          |          |
|              | "printFileName":"INNORIX.pdf",              | // 줄력파일명 (String)         |          |
|              | "rowID":"8d6f774792edf7d6",                 | // 파일리스트ID (String)       |          |
|              | "selected":true,                            | // 파일선택여부 (Boolean)       |          |
|              | "sliceSize":2097152,                        | // 파일조각사이즈(Number) / Byte |          |
|              | "transferType":"download".                  | // 전송타입 (String)          |          |
|              | "validate":true                             | // 파인으ㅎ여브 (Boolean)       |          |
|              |                                             |                           |          |
|              | }                                           |                           |          |
|              | ]                                           |                           |          |
| addFileError | # JSON Object                               |                           | 파일 추가 에러 |
|              | r                                           |                           |          |
|              |                                             |                           |          |
|              | {                                           |                           |          |
|              | "basePath":"D:₩",                           | // 섬부경로 (String)          |          |
|              | "controlId":"fileControl",                  | // 컨트롤ID (String)         |          |
|              | "filePath":""D:₩Data.ppt"",                 | // 파일 전체경로 (String)       |          |
|              | "fileSize":2506093,                         | // 파일 사이즈(Number) / Byte  |          |
|              | "mode":"upload",                            | // 첨부모드 (String)          |          |
|              | "uploadUrl":"http://{Server}/upload.isr     | o", //업로드URL (String)     |          |
|              | }                                           |                           |          |
|              | "maccada"."* ndf fila can not be attacked " | //에궈비요 (Ctainer)          |          |
|              | message . ".por nie can not be attached. ;  | //에너내용 (String)           |          |
|              | *.ppt file can not be attached.             |                           |          |
|              | "The maximum limit of a single              | file is 1.00 MB."         |          |
|              | "The maximum number of files                | is 1."                    |          |
|              | "The maximum limit of total file            | es is 1.00 MB"            |          |
|              | "The same file is already attache           | ed."                      |          |
|              | "type":"limitExtension"                     | //제한사유 (String)           |          |
|              | "allowExtension"                            |                           |          |
|              | "mayFileSize"                               |                           |          |
|              | "maxFileCount"                              |                           |          |
|              |                                             |                           |          |
|              | "max lotalSize"                             |                           |          |
|              | "addDuplicateFile"                          |                           |          |
|              | ]                                           |                           |          |

**BIG DATA & FILE TRANSFER COMPANY** 

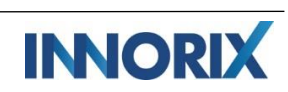

| onSelectRows  | # JSON Object                        |                                        | 파일 선택시 |
|---------------|--------------------------------------|----------------------------------------|--------|
|               | [                                    |                                        |        |
|               | {                                    |                                        |        |
|               | "basePath":"D:₩",                    | // 첨부경로 (String)                       |        |
|               | "controlld":"fileControl",           | // 컨트롤ID (String)                      |        |
|               | "filePath":""D:₩Data.ppt"",          | // 파일 전체경로 (String)                    |        |
|               | "fileSize":2506093,                  | // 파일 사이즈(Number) / Byte               |        |
|               | "folderName:"",                      | // 폴더명 (String)                        |        |
|               | "id":"fda07096114fbe8ad",            | // 파일ID (String)                       |        |
|               | "mode":"upload",                     | // 첨부모드 (String)                       |        |
|               | "printFileName":" Data.ppt ",        | // 출력파일명 (String)                      |        |
|               | "rootName":"",                       | // 폴더정보 (String)                       |        |
|               | "rowID":" fda070114fbe8ad ",         | // 파일리스트ID (String)                    |        |
|               | "selected":true.                     | // 파일선택여부 (Boolean)                    |        |
|               | "transferType":"upload"              | // 전송윤형 (String)                       |        |
|               | "unique File Name":"950, 404 dat"    | // 파익고윤저장명 (String)                    |        |
|               | "upload Irl":"http:///Server}/upload | isp" //연르드니면 (String)                  |        |
|               |                                      | JSP // L=_OKE (String)                 |        |
|               |                                      |                                        |        |
|               |                                      | unload isp2fileID-1"                   |        |
|               | downloadUrl : http://{Server}/dov    |                                        |        |
|               |                                      | // 다운도드 URL (String)                   |        |
|               | TileSize ":1433885,                  | // 파일자이스 (Number) / Byte               |        |
|               | "Id":"8d6t//4/92edt/d6",             | // 파일ID (String)                       |        |
|               | "mode":"download",                   | // 점부모드 (String)                       |        |
|               | "printFileName":"INNORIX.pdf",       | // 줄력파일명 (String)                      |        |
|               | "rowID":"8d6f774792edf7d6",          | // 파일리스트ID (String)                    |        |
|               | "selected":true,                     | // 파일선택여부 (Boolean)                    |        |
|               | "sliceSize":2097152,                 | // 파일조각사이즈(Number) / Byte              |        |
|               | "transferType":"download",           | // 전송타입 (String)                       |        |
|               | "validate":true                      | // 파일유효여부 (Boolean)                    |        |
|               | }                                    |                                        |        |
|               | ]                                    |                                        |        |
| onUnSelectBow | # ISON Object                        |                                        | 파익 선택  |
| c             | r                                    |                                        | 해제시    |
| 3             |                                      |                                        |        |
|               | ر<br>"hasePath"،"D:\\"               | // 처브경로 (String)                       |        |
|               | "controlld"."filoControl"            | // 러두 8도 (String)<br>// 커트록ID (String) |        |
|               | "filePath":""D:#Data pot"            | // 판인 전체경근 (String)                    |        |
|               | "filoSizo":2E06002                   | // 파일 산이즈(Number) / Pute               |        |
|               | "folderName""                        | // 퍼글 //이드(Nulliber) / byte            |        |
|               |                                      |                                        |        |
|               | "mode"."unlocd"                      | // 씔(string)<br>// 처브ㅁㄷ (string)       |        |
|               | "noue . upload ,                     | // '급ㅜㅗㅡ (Sunny)                       |        |
|               | print-lieivame : "Data.ppt",         | // 출탁파달경 (String)                      |        |
|               |                                      | // 출덕경포 (String)                       |        |
|               | "rowID":" tda0/0114tbe8ad ",         | // 파일리스트ID (String)                    |        |
|               | "selected":talse,                    | // 파일진택어부 (Boolean)                    |        |
|               | "transterType":"upload",             | // 선송유영 (String)                       |        |

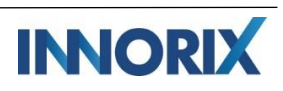

|             | "uniqueFileName":"950404.dat",      | // 파일고유저장명 (String)                                     |        |
|-------------|-------------------------------------|---------------------------------------------------------|--------|
|             | "uploadUrl":"http://{Server}/upload | .jsp" //업로드URL (String)                                 |        |
|             | },                                  |                                                         |        |
|             | {                                   |                                                         |        |
|             | "downloadUrl ":"http://{Server}/dov | "downloadUrl ":"http://{Server}/download.jsp?fileID=1", |        |
|             |                                     | // 다운로드 URL (String)                                    |        |
|             | "fileSize ":1433885,                | // 파일사이즈 (Number) / Byte                                |        |
|             | "id":"8d6f774792edf7d6",            | // 파일ID (String)                                        |        |
|             | "mode":"download",                  | // 첨부모드 (String)                                        |        |
|             | "printFileName":"INNORIX.pdf",      | // 출력파일명 (String)                                       |        |
|             | "rowID":"8d6f774792edf7d6",         | // 파일리스트ID (String)                                     |        |
|             | "selected":false,                   | // 파일선택여부 (Boolean)                                     |        |
|             | "sliceSize":2097152,                | // 파일조각사이즈(Number) / Byte                               |        |
|             | "transferType":"download",          | // 전송타입 (String)                                        |        |
|             | "validate":true                     | // 파일유효여부 (Boolean)                                     |        |
|             | }                                   |                                                         |        |
|             | ]                                   |                                                         |        |
| uploadStart | # JSON Object                       |                                                         | 업로드 시작 |
|             | {                                   |                                                         |        |
|             | "files":[                           | // 업로드파일정보 (Array)                                      |        |
|             | {                                   |                                                         |        |
|             | "basePath":"D:₩",                   | // 첨부경로 (String)                                        |        |
|             | "controlld":"fileControl",          | // 컨트롤ID (String)                                       |        |
|             | "filePath":""D:₩Data.ppt"",         | // 파일 전체경로 (String)                                     |        |
|             | "fileSize":2506093,                 | // 파일 사이즈(Number) / Byte                                |        |
|             | "folderName:"",                     | // 폴더명 (String)                                         |        |
|             | "id":"fda07096114fbe8ad",           | // 파일ID (String)                                        |        |
|             | "mode":"upload",                    | // 첨부모드 (String)                                        |        |
|             | "printFileName":" Data.ppt ",       | // 출력파일명 (String)                                       |        |
|             | "rootName":"",                      | // 폴더정보 (String)                                        |        |
|             | "rowID":" fda070114fbe8ad ",        | // 파일리스트ID (String)                                     |        |
|             | "selected":false,                   | // 파일선택여부 (Boolean)                                     |        |
|             | "transferType":"upload",            | // 전송유형 (String)                                        |        |
|             | "uniqueFileName":"950404.dat",      | // 파일고유저장명 (String)                                     |        |
|             | "uploadUrl":"http://{Server}/upload | . <b>jsp"</b> //업로드URL (String)                         |        |
|             | },                                  |                                                         |        |
|             | ]                                   |                                                         |        |
|             | "progress":0,                       | // 진행상태 (Number) / %                                    |        |
|             | "retries":0,                        | // 재시도횟수 (Number) / Times                               |        |
|             | "speed":0,                          | // 선송속도 (Number) / Byte/s                               |        |
|             | "state":"Before",                   | // 선송단계 (String)                                        |        |
|             | "totalSize":2506093,                | // 선세용당 (Number) / Byte                                 |        |
|             | "transferID":"d7729d",              | // 선송ID (String)                                        |        |
|             | "transferSize":0,                   | // 선송용량 (Number) / Byte                                 |        |
|             | "type":"upload"                     | // 선송타입 (String)                                        |        |
|             | }                                   |                                                         |        |

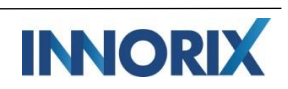

| uploadComplet | # JSON Object                        |                                                | 업로드 완료 |
|---------------|--------------------------------------|------------------------------------------------|--------|
| е             | {                                    |                                                |        |
|               | "files":[                            | // 업로드파일정보 (Array)                             |        |
|               | {                                    |                                                |        |
|               | "clientFileName":"Data.ppt",         | // 출력파일명 (String)                              |        |
|               | "clientFilePath":""D:₩Data.ppt"",    | // 파일 전체경로 (String)                            |        |
|               | "controlld":"fileControl",           | // 컨트롤ID (String)                              |        |
|               | "basePath":"D:₩",                    | // 첨부경로 (String)                               |        |
|               | "customeValue":""                    | // 개발자정의값 (String)                             |        |
|               | "fileSize":2506093,                  | // 파일 사이즈(Number) / Byte                       |        |
|               | "folderName:"",                      | // 폴더명 (String)                                |        |
|               | "fileState":"complete",              | // 파일전송단계 (String)                             |        |
|               | "isFolder":false,                    | // 폴더여부 (Boolean)                              |        |
|               | "rootName":"",                       | // 폴더정보 (String)                               |        |
|               | "rowID":" fda070114fbe8ad ",         | // 파일리스트ID (String)                            |        |
|               | "serverFileName":"Data.dat",         | // 저장파일명 (sting)                               |        |
|               | "serverFilePath":"C:/{Server}/Data.c | lat", // 저장경로 (String)                         |        |
|               | "uploadUrl":"http://{Server}/upload  | l.jsp" // 업로드URL (String)                      |        |
|               | },                                   |                                                |        |
|               | 1                                    |                                                |        |
|               | "progress": 100,                     | // 진행상태 (Number) / %                           |        |
|               | "retries":0,                         | // 재시도횟수 (Number)                              |        |
|               | "speed": 8584793,                    | // 전송속도 (Number) / Byte/s                      |        |
|               | "state":"Complete",                  | // 전송단계 (String)                               |        |
|               | "stausMessage":{                     | // 상태메시지 (Object)                              |        |
|               | "errorCode":false,                   | // 에러코드 (Boolean/String)                       |        |
|               | "id":"transferCompleted"             | // 전송상태 (String)                               |        |
|               | },                                   |                                                |        |
|               | "totalSize":2506093,                 | // 전체용량 (Number) / Byte                        |        |
|               | "transferID":"d7729d",               | // 전송ID (String)                               |        |
|               | "transferSize": 2506093,             | // 전송용량 (Number) / Byte                        |        |
|               | "type":"upload"                      | // 전송타입 (String)                               |        |
|               | }                                    |                                                |        |
|               |                                      |                                                | 어크드 치스 |
| uploadCancel  | # JSON Object                        |                                                | 집도드 귀소 |
|               | {<br>#£1                             | (/ 어크드피인저브 (Auror))                            |        |
|               | files :[                             | // 칩노드파필영보 (Array)                             |        |
|               | {                                    | // 츳려파이며 (Ctring)                              |        |
|               | "cliontEiloDath".""Data.ppt ,        | // ㄹㄱㅋㄹㅇ (>umiy)<br>// 파이 저체겨ㄹ (Ctrice)        |        |
|               | "controlld"."fileControl"            | // 픽ㄹ 현세경포 (String)<br>// 커티로ID (String)       |        |
|               | "haseDath""Duk!"                     | // 신드들iD (Sunny)<br>// 처비겨리 (String)           |        |
|               |                                      | // 김국경포 (Sunny)<br>// 개반자전이가 (String)          |        |
|               |                                      | // 개리의 아이자(Suning)<br>// 파인 사이자(Number) / Date |        |
|               | "folderName""                        | // 픽ㄹ 시이드(Nulliber) / byte                     |        |
|               | "fileState"."weit"                   | // 코닉ᆼ (Sunny)<br>// 파이저소다게 (Chrimes)          |        |
|               | liteState . walt ,                   | // 픽콜렌승현세 (String)<br>// 포디어보 (Peeleen)        |        |
|               |                                      | // 출덕역구 (boolean)                              |        |
|               | "rootName":"",                       | // 풀너싱모 (String)                               |        |

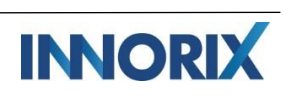

|             | "rowID":" fda070114fbe8ad ",                                                                                                    | // 파일리스트ID (String)                                                                                                    |        |
|-------------|----------------------------------------------------------------------------------------------------|----------------------------------------------------------------------------------------------------|--------|
|             | "serverFileName":"Data.dat",                                                                                                    | // 저장파일명 (sting)                                                                                                    |        |
|             | "serverFilePath":"C:/{Server}/Data.d                                                                                                    | at", // 저장경로 (String)                                                                                                    |        |
|             | "uploadUrl":"http://{Server}/upload                                                                                                    | l.jsp" // 업로드URL (String)                                                                                                    |        |
|             | },                                                                                                    |                                                                                                    |        |
|             | 1                                                                                                    |                                                                                                    |        |
|             | "progress": 20.                                                                                                    | // 진행상태 (Number) / %                                                                                                    |        |
|             | "retries":0.                                                                                                    | // 재시도횟수 (Number)                                                                                                    |        |
|             | "speed": 8584793.                                                                                                    | // 전송속도 (Number) / Byte/s                                                                                                    |        |
|             | "state"·"Cancel"                                                                                                    | // 전송단계 (String)                                                                                                    |        |
|             | "stausMessage"·{                                                                                                    | // 상태메시지 (Object)                                                                                                    |        |
|             | "errorCode":false                                                                                                    | // 에러코드 (Boolean/String)                                                                                                    |        |
|             | "id":"trpocforring"                                                                                                    | // 제속사태 (String)                                                                                                    |        |
|             |                                                                                                    |                                                                                                    |        |
|             | ر.<br>************************************                                                                                                    | // 저눼요랴 (Number) / Dite                                                                                                    |        |
|             |                                                                                                    | // 전체용용 (Number) / Byte                                                                                                    |        |
|             | transferid : "d/729d ,                                                                                                    | // 신승ID (String)                                                                                                    |        |
|             | "transferSize": 1203022,                                                                                                    | // 선종용당 (Number) / Byte                                                                                                    |        |
|             | "type":"upload"                                                                                                    | // 선송타입 (String)                                                                                                    |        |
|             | }                                                                                                    |                                                                                                    |        |
| uploadError | # JSON Object                                                                                                    |                                                                                                    | 업로드 에러 |
|             | {                                                                                                    |                                                                                                    |        |
|             | "files":[                                                                                                    | // 업로드파일정보 (Array)                                                                                                    |        |
|             | {                                                                                                    |                                                                                                    |        |
|             | "clientFileName":"Data.ppt",                                                                                                    | // 출력파일명 (String)                                                                                                    |        |
|             | "clientFilePath":""D:₩Data.ppt"",                                                                                                    | // 파일 전체경로 (String)                                                                                                    |        |
|             | "controlld":"fileControl",                                                                                                    | // 컨트롤ID (String)                                                                                                    |        |
|             | "basePath":"D:₩",                                                                                                    | // 첨부경로 (String)                                                                                                    |        |
|             | "customeValue":""                                                                                                    | // 개발자정의값 (String)                                                                                                    |        |
|             |                                                                                                    |                                                                                                    |        |
|             | "fileSize":2506093.                                                                                                    | // 파일 사이즈(Number) / Byte                                                                                                    |        |
|             | "fileSize":2506093,<br>"folderName <sup>.</sup> ""                                                                                                    | // 파일 사이즈(Number) / Byte<br>// 폭더명 (String)                                                                                                    |        |
|             | "fileSize":2506093,<br>"folderName:"",<br>"fileState":"wait"                                                                                                    | // 파일 사이즈(Number)/Byte<br>// 폴더명 (String)<br>// 파익전송단계 (String)                                                                                                    |        |
|             | "fileSize":2506093,<br>"folderName:"",<br>"fileState":"wait",<br>"icEolder":false                                                                                                    | // 파일 사이즈(Number) / Byte<br>// 폴더명 (String)<br>// 파일전송단계 (String)<br>// 폭더여부 (Boolean)                                                                                                    |        |
|             | "fileSize":2506093,<br>"folderName:"",<br>"fileState":"wait",<br>"isFolder":false,<br>"rootNamo":""                                                                                                    | // 파일 사이즈(Number) / Byte<br>// 폴더명 (String)<br>// 파일전송단계 (String)<br>// 폴더여부 (Boolean)<br>// 폭더적보 (String)                                                                                                    |        |
|             | "fileSize":2506093,<br>"folderName:"",<br>"fileState":"wait",<br>"isFolder":false,<br>"rootName":"",<br>"rowD":" fda070 _ 114fbe8ad "                                                                                                    | // 파일 사이즈(Number) / Byte<br>// 폴더명 (String)<br>// 파일전송단계 (String)<br>// 폴더여부 (Boolean)<br>// 폴더정보 (String)                                                                                                    |        |
|             | "fileSize":2506093,<br>"folderName:"",<br>"fileState":"wait",<br>"isFolder":false,<br>"rootName":"",<br>"rowID":" fda070114fbe8ad ",                                                                                                    | // 파일 사이즈(Number) / Byte<br>// 폴더명 (String)<br>// 파일전송단계 (String)<br>// 폴더여부 (Boolean)<br>// 폴더정보 (String)<br>// 파일리스트ID (String)                                                                                                    |        |
|             | "fileSize":2506093,<br>"folderName:"",<br>"fileState":"wait",<br>"isFolder":false,<br>"rootName":"",<br>"rowID":" fda070114fbe8ad ",<br>"serverFileName":"Data.dat",                                                                                                    | // 파일 사이즈(Number) / Byte<br>// 폴더명 (String)<br>// 파일전송단계 (String)<br>// 폴더여부 (Boolean)<br>// 폴더정보 (String)<br>// 파일리스트ID (String)<br>// 저장파일명 (sting)                                                                                                    |        |
|             | "fileSize":2506093,<br>"folderName:"",<br>"fileState":"wait",<br>"isFolder":false,<br>"rootName":"",<br>"rowID":" fda070114fbe8ad ",<br>"serverFileName":"Data.dat",<br>"serverFilePath":"C:/{Server}/Data.d                                                                                                    | // 파일 사이즈(Number) / Byte<br>// 폴더명 (String)<br>// 파일전송단계 (String)<br>// 폴더여부 (Boolean)<br>// 폴더정보 (String)<br>// 파일리스트ID (String)<br>// 저장파일명 (sting)<br>lat", // 저장경로 (String)                                                                                                    |        |
|             | "fileSize":2506093,<br>"folderName:"",<br>"fileState":"wait",<br>"isFolder":false,<br>"rootName":"",<br>"rowID":" fda070114fbe8ad ",<br>"serverFileName":"Data.dat",<br>"serverFilePath":"C:/{Server}/Data.d<br>"uploadUrl":"http://{Server}/upload                                                                                                    | // 파일 사이즈(Number) / Byte<br>// 폴더명 (String)<br>// 파일전송단계 (String)<br>// 폴더여부 (Boolean)<br>// 폴더정보 (String)<br>// 파일리스트ID (String)<br>// 저장파일명 (sting)<br>Nat", // 저장경로 (String)                                                                                                    |        |
|             | "fileSize":2506093,<br>"folderName:"",<br>"fileState":"wait",<br>"isFolder":false,<br>"rootName":"",<br>"rowID":" fda070114fbe8ad ",<br>"serverFileName":"Data.dat",<br>"serverFilePath":"C:/{Server}/Data.d<br>"uploadUrl":"http://{Server}/upload<br>},                                                                                                    | // 파일 사이즈(Number) / Byte<br>// 폴더명 (String)<br>// 파일전송단계 (String)<br>// 폴더여부 (Boolean)<br>// 폴더정보 (String)<br>// 파일리스트ID (String)<br>// 저장파일명 (sting)<br>lat", // 저장경로 (String)                                                                                                    |        |
|             | "fileSize":2506093,<br>"folderName:"",<br>"fileState":"wait",<br>"isFolder":false,<br>"rootName":"",<br>"rowID":" fda070114fbe8ad ",<br>"serverFileName":"Data.dat",<br>"serverFilePath":"C:/{Server}/Data.d<br>"uploadUrl":"http://{Server}/upload<br>},                                                                                                    | // 파일 사이즈(Number) / Byte<br>// 폴더명 (String)<br>// 파일전송단계 (String)<br>// 폴더여부 (Boolean)<br>// 폴더정보 (String)<br>// 파일리스트ID (String)<br>// 저장파일명 (sting)<br>ltjsp" // 업로드URL (String)                                                                                                    |        |
|             | "fileSize":2506093,<br>"folderName:"",<br>"fileState":"wait",<br>"isFolder":false,<br>"rootName":"",<br>"rowID":" fda070114fbe8ad ",<br>"serverFileName":"Data.dat",<br>"serverFilePath":"C:/{Server}/Data.d<br>"uploadUrl":"http://{Server}/upload<br>},<br>]<br>"progress": 20,                                                                                                    | // 파일 사이즈(Number) / Byte<br>// 폴더명 (String)<br>// 파일전송단계 (String)<br>// 폴더여부 (Boolean)<br>// 폴더정보 (String)<br>// 파일리스트ID (String)<br>// 저장파일명 (sting)<br>lat", // 저장경로 (String)<br>ljsp" // 업로드URL (String)                                                                                                    |        |
|             | "fileSize":2506093,<br>"folderName:"",<br>"fileState":"wait",<br>"isFolder":false,<br>"rootName":"",<br>"rowID":" fda070114fbe8ad ",<br>"serverFileName":"Data.dat",<br>"serverFilePath":"C:/{Server}/Data.d<br>"uploadUrl":"http://{Server}/upload<br>},<br>]<br>"progress": 20,<br>"retries":3,                                                                                                    | // 파일 사이즈(Number) / Byte<br>// 폴더명 (String)<br>// 파일전송단계 (String)<br>// 폴더여부 (Boolean)<br>// 폴더정보 (String)<br>// 파일리스트ID (String)<br>// 저장파일명 (sting)<br>lat", // 저장경로 (String)<br>ljsp" // 업로드URL (String)                                                                                                    |        |
|             | "fileSize":2506093,<br>"folderName:"",<br>"fileState":"wait",<br>"isFolder":false,<br>"rootName":"",<br>"rowID":" fda070114fbe8ad ",<br>"serverFileName":"Data.dat",<br>"serverFilePath":"C:/{Server}/Data.d<br>"uploadUrl":"http://{Server}/upload<br>},<br>]<br>"progress": 20,<br>"retries":3,<br>"speed": 8584793,                                                                                   | // 파일 사이즈(Number) / Byte<br>// 폴더명 (String)<br>// 파일전송단계 (String)<br>// 폴더여부 (Boolean)<br>// 폴더정보 (String)<br>// 파일리스트ID (String)<br>// 저장파일명 (sting)<br>lijsp" // 업로드URL (String)<br>// 진행상태 (Number) / %<br>// 재시도횟수 (Number)<br>// 전송속도 (Number) / Byte/s                                                                                                    |        |
|             | "fileSize":2506093,<br>"folderName:"",<br>"fileState":"wait",<br>"isFolder":false,<br>"rootName":"",<br>"rowID":" fda070114fbe8ad ",<br>"serverFileName":"Data.dat",<br>"serverFilePath":"C:/{Server}/Data.d<br>"uploadUrl":"http://{Server}/upload<br>},<br>]<br>"progress": 20,<br>"retries":3,<br>"speed": 8584793,<br>"state":"Error",                                                               | // 파일 사이즈(Number) / Byte<br>// 폴더명 (String)<br>// 파일전송단계 (String)<br>// 폴더여부 (Boolean)<br>// 폴더정보 (String)<br>// 파일리스트ID (String)<br>// 저장파일명 (sting)<br>lat", // 저장경로 (String)<br>lat", // 저장경로 (String)<br>// 진행상태 (Number) / %<br>// 진행상태 (Number) / %<br>// 재시도횟수 (Number)<br>// 전송속도 (Number) / Byte/s<br>// 전송단계 (String)                                                                         |        |
|             | "fileSize":2506093,<br>"folderName:"",<br>"fileState":"wait",<br>"isFolder":false,<br>"rootName":"",<br>"rowID":" fda070114fbe8ad ",<br>"serverFileName":"Data.dat",<br>"serverFilePath":"C:/{Server}/Data.d<br>"uploadUrl":"http://{Server}/upload<br>},<br>]<br>"progress": 20,<br>"retries":3,<br>"speed": 8584793,<br>"state":"Error",<br>"statusMessage":{                                          | <pre>// 파일 사이즈(Number) / Byte<br/>// 폴더명 (String)<br/>// 파일전송단계 (String)<br/>// 플더여부 (Boolean)<br/>// 폴더정보 (String)<br/>// 파일리스트ID (String)<br/>// 파일리스트ID (String)<br/>// 저장파일명 (sting)<br/>ligp" // 저장경로 (String)<br/>ligp" // 업로드URL (String)<br/>// 진행상태 (Number) / %<br/>// 재시도횟수 (Number)<br/>// 전송속도 (Number) / Byte/s<br/>// 전송단계 (String)<br/>// 상태메시지 (Object)</pre>                          |        |
|             | "fileSize":2506093,<br>"folderName:"",<br>"fileState":"wait",<br>"isFolder":false,<br>"rootName":"",<br>"rowID":" fda070114fbe8ad ",<br>"serverFileName":"Data.dat",<br>"serverFilePath":"C:/{Server}/Data.d<br>"uploadUrl":"http://{Server}/upload<br>},<br>]<br>"progress": 20,<br>"retries":3,<br>"speed": 8584793,<br>"state":"Error",<br>"statusMessage":{<br>errorCode:"404",                      | <pre>// 파일 사이즈(Number) / Byte<br/>// 폴더명 (String)<br/>// 파일전송단계 (String)<br/>// 폴더여부 (Boolean)<br/>// 폴더정보 (String)<br/>// 파일리스트ID (String)<br/>// 파일리스트ID (String)<br/>// 저장파일명 (sting)<br/>lat", // 저장경로 (String)<br/>ljsp" // 업로드URL (String)<br/>// 전행상태 (Number) / %<br/>// 재시도횟수 (Number) / %<br/>// 전송속도 (Number) / Byte/s<br/>// 전송단계 (String)<br/>// 상태메시지 (Object)<br/>// 에러코드 (String)</pre> |        |
|             | "fileSize":2506093,<br>"folderName:"",<br>"fileState":"wait",<br>"isFolder":false,<br>"rootName":"",<br>"rowID":" fda070114fbe8ad ",<br>"serverFileName":"Data.dat",<br>"serverFilePath":"C:/{Server}/Data.dd<br>"uploadUrl":"http://{Server}/upload<br>},<br>]<br>"progress": 20,<br>"retries":3,<br>"speed": 8584793,<br>"state":"Error",<br>"statusMessage":{<br>errorCode:"404",<br>id:"errorSocket" | // 파일 사이즈(Number) / Byte<br>// 폴더명 (String)<br>// 파일전송단계 (String)<br>// 폴더여부 (Boolean)<br>// 폴더정보 (String)<br>// 파일리스트ID (String)<br>// 지장파일명 (sting)<br>ltjsp" // 업로드URL (String)<br>// 진행상태 (Number) / %<br>// 재시도횟수 (Number)<br>// 전송속도 (Number) / Byte/s<br>// 전송다계 (String)<br>// 상태메시지 (Object)<br>// 에러코드 (String)<br>// 전송상태 (String)                                                           |        |

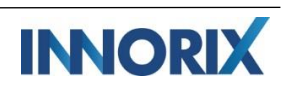

|               | "totalSize":2506093,                | // 전체용량 (Number) / Byte   |            |
|---------------|-------------------------------------|---------------------------|------------|
|               | "transferID":"d7729d",              | // 전송ID (String)          |            |
|               | "transferSize": 1203022,            | // 전송용량 (Number) / Byte   |            |
|               | "type":"upload"                     | // 전송타입 (String)          |            |
|               | }                                   |                           |            |
| downloadStart | # JSON Object                       |                           | 다운로드 시작    |
|               | {                                   |                           |            |
|               | "files":[                           | // 다운로드파일정보 (Array)       |            |
|               | {                                   |                           |            |
|               | "downloadUrl ":" http://{Server}/d  | ownload.jsp?fileID=1",    |            |
|               |                                     | // 다운로드 URL (String)      |            |
|               | "fileSize ":1433885,                | // 파일사이즈 (Number) / Byte  |            |
|               | "id":"8d6f774792edf7d6",            | // 파일ID (String)          |            |
|               | "mode":"download",                  | // 첨부모드 (String)          |            |
|               | "printFileName":"INNORIX.pdf",      | // 출력파일명 (String)         |            |
|               | "rowID":"8d6f774792edf7d6", //      | / 파일리스트ID (String)        |            |
|               | "selected":false,                   | // 파일선택여부 (Boolean)       |            |
|               | "sliceSize":2097152,                | // 파일조각사이즈(Number) / Byte |            |
|               | "transferType":"download",          | // 전송타입 (String)          |            |
|               | "validate":true                     | // 파일유효여부 (Boolean)       |            |
|               | },                                  |                           |            |
|               | ]                                   |                           |            |
|               | "progress":0,                       | // 진행상태 (Number) / %      |            |
|               | "retries":0,                        | // 재시도횟수 (Number) / Times |            |
|               | "speed":0,                          | // 전송속도 (Number) / Byte/s |            |
|               | "state":"Before",                   | // 전송단계 (String)          |            |
|               | "totalSize":1433885,                | // 전체용량 (Number) / Byte   |            |
|               | "transferID": "d7729d",             | // 전송ID (String)          |            |
|               | "transferSize":0,                   | // 전송용량 (Number) / Byte   |            |
|               | "type":"download"                   | // 전송타입 (String)          |            |
|               | }                                   |                           |            |
| downloadCompl | # JSON Object                       |                           | 다운로드 완료    |
| ete           | {                                   |                           | -Agent 설치형 |
|               | "files":[                           | // 다운로드파일정보 (Array)       | 모드 전용      |
|               | {                                   |                           |            |
|               | "controlld":"fileControl"           | // 컨트롤ID (String)         |            |
|               | "fileName":"INNORIX.pdf",           | // 파일명 (String)           |            |
|               | "filePath":"C:₩download"            | // 저장경로 (String)          |            |
|               | "fileState":"complete",             | // 파일전송단계 (String)        |            |
|               | "fileURL":" http://{Server}/downloa | ad.jsp?fileID=1",         |            |
|               |                                     | // 다운로드 URL (String)      |            |
|               | "isFolder":false,                   | // 폴더여부 (Boolean)         |            |
|               | "origFileSize":1433885,             | // 원본파일사이즈(Number) / Byte |            |
|               | "rowID":"8d6f774792edf7d6",         | // 파일리스트ID (String)       |            |
|               | "saveFileSize":1433885,             | // 저장파일사이즈 (Number)/      |            |
|               | Byte                                |                           |            |
|               |                                     |                           | 1          |

|                  | },                                   |                           |             |
|------------------|--------------------------------------|---------------------------|-------------|
|                  | 1                                    |                           |             |
|                  | *<br>"progress":100,                 | // 진행상태 (Number) / %      |             |
|                  | "retries":0.                         | // 재시도횟수 (Number) / Times |             |
|                  | "speed": 11029884                    | // 전송속도 (Number) / Byte/s |             |
|                  | "state":"Complete"                   | // 전송단계 (String)          |             |
|                  | "state". complete ;                  | // 산태메시지 (Object)         |             |
|                  | "orrorCodo":falco                    | // 에러코드 (Booloop (String) |             |
|                  | "id":"trpacforring"                  | // 에디포르 (Boolean/string)  |             |
|                  |                                      | // 2664 (string)          |             |
|                  | },<br>"+=+= C:===".1422005           | // 저배우랴 (Numehaer) / Pute |             |
|                  |                                      | // 신제용당 (Number) / Byte   |             |
|                  | "transferID":"d7729d",               | // 신종ID (String)          |             |
|                  | "transferSize":1433885,              | // 선송용량 (Number) / Byte   |             |
|                  | "type":"download"                    | // 선송타입 (String)          |             |
|                  | }                                    |                           |             |
| downloadCancel   | # JSON Object                        |                           | 다운로드 취소     |
|                  | {                                    |                           | -Agent 설치형  |
|                  | "files":[                            | // 다운로드파일정보 (Array)       | 모드 전용       |
|                  | {                                    |                           |             |
|                  | "controlId":"fileControl"            | // 컨트롤ID (String)         |             |
|                  | "fileName":"INNORIX.pdf",            | // 파일명 (String)           |             |
|                  | "filePath":"C:₩download"             | // 저장경로 (String)          |             |
|                  | "fileState":"wait"                   | // 파일전송단계 (String)        |             |
|                  | "fileURI ":" http://{Server}/downloa | ad isp?fileID=1"          |             |
|                  |                                      | // 다우로드 LIRL (String)     |             |
|                  | "icFoldor":folco                     | // 폭더여브 (Booloop)         |             |
|                  | "origEileSize":1/133885              | // 위보파인사이즈(Number) / Byte |             |
|                  | "rowD"."9d6f7747_02odf7d6"           |                           |             |
|                  | "coveEileSize":1422895               | // 퍼즈파인사이즈 (Number) /     |             |
|                  | Buto                                 |                           |             |
|                  | byte                                 |                           |             |
|                  | <i>},</i>                            |                           |             |
|                  |                                      |                           |             |
|                  | progress :50,                        | // 신영경태 (Number) / %      |             |
|                  | retries :0,                          | // 새시도욋구 (Number) / Times |             |
|                  | "speed": 11029884,                   | // 신공쪽도 (Number) / Byte/s |             |
|                  | "state":"Cancel",                    | // 선종단계 (String)          |             |
|                  | "stausMessage":{                     | // 상태베시시 (Object)         |             |
|                  | "errorCode":false,                   | // 에러코드 (Boolean/String)  |             |
|                  | "id":"trnasferring"                  | // 전송상태 (String)          |             |
|                  | },                                   |                           |             |
|                  | "totalSize":1433885,                 | // 전체용량 (Number) / Byte   |             |
|                  | "transferID":"d7729d",               | // 전송ID (String)          |             |
|                  | "transferSize":72563,                | // 전송용량 (Number) / Byte   |             |
|                  | "type":"download"                    | // 전송타입 (String)          |             |
|                  | }                                    |                           |             |
| installPopupBloc |                                      |                           | install팝업모드 |

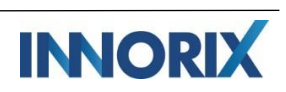

| ked            | 사용 시,<br>브라우저<br>팝업설정체크<br>-Agent 설치형<br>모드 전용 |
|----------------|------------------------------------------------|
| dropzoneShow   | 드롭존<br>활성화 시                                   |
| dropzoneHide   | 드롭존<br>비활성화 시                                  |
| agentReady     | 인스톨완료<br>이벤트<br>-Agent 설치형<br>모드 전용            |
| onDblClickRows | 더블클릭 시                                         |

### E. 서버 측 이벤트 목록

| 이벤트명        | 파라메터                                                                                                    |                                                                                                    | 설명             |
|-------------|----------------------------------------------------------------------------------------------------|----------------------------------------------------------------------------------------------------|----------------|
| getFileInfo | _action<br>_origin_filename<br>_filesize<br>_folder<br>_clientpath<br>_compressed<br>_rootPath<br>_subdir<br>_encrypt<br>_transferId<br>_slice_transfer<br>_duplicationFile<br>_empty_folder | <pre>// 전송액션 플래그<br/>// 원본파일명<br/>// 파일사이즈<br/>// 하위폴더정보<br/>// 첨부파일 클라이언트 경로<br/>// 압축여부<br/>// 칩상위경로<br/>// 서브디렉토리 경로<br/>// 서브디렉토리 경로<br/>// 암호화 여부<br/>// 전송 ID<br/>// 중계전송 여부<br/>// 중복파일처리<br/>// 빈폴더존재 여부</pre> | 업로드 파일정보<br>획득 |
| attachFile  | _action<br>_origin_filename<br>_new_filename<br>_filesize<br>_folder<br>_clientpath<br>_serverpath<br>_compressed<br>_rootPath<br>_subdir                                                    | <pre>// 전송액션 플래그<br/>// 원본파일명<br/>// 저장파일명<br/>// 파일사이즈<br/>// 하위폴더정보<br/>// 첨부파일 클라이언트 경로<br/>// 첨부파일 서버저장 경로<br/>// 압축여부<br/>// 최상위경로<br/>// 서브디렉토리 경로</pre>                                                         | 업로드 시작         |

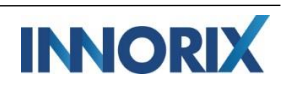

|                    | _encrypt<br>_transferld<br>_slice_transfer<br>_duplicationFile<br>_empty_folder<br>_cookie<br>_start_offset<br>_end_offset<br>_orig_start_offset                                                                                                    | // 암호화 여부<br>// 전송 ID<br>// 중계전송 여부<br>// 중복파일처리<br>// 빈폴더존재 여부<br>// 쿠키정보<br>// 조각시작점<br>// 조각끝점<br>// 전송시점 기준 시작점                                                                                                    |                                 |
|--------------------|----------------------------------------------------------------------------------------------------|----------------------------------------------------------------------------------------------------|---------------------------------|
| attachFileComplete | _action<br>_origin_filename<br>_new_filename<br>_filesize<br>_folder<br>_filepath<br>_compressed<br>_rootPath<br>_subdir<br>_encrypt<br>_transferId<br>_slice_transfer<br>_duplicationFile<br>_empty_folder<br>_isfolder<br>_isfolder<br>_check_integrity<br>_integrity_crc32<br>_integrity_md5<br>_merging | <pre>// 전송액션 플래그<br/>// 원본파일명<br/>// 지장파일명<br/>// 파일사이즈<br/>// 하위폴더정보<br/>// 첨부파일 서버저장 경로<br/>// 압축여부<br/>// 접속여부<br/>// 소속이려<br/>// 가입하지<br/>// 전송 ID<br/>// 중계전송 여부<br/>// 중계전송 여부<br/>// 중복파일처리<br/>// 한폴더존재 여부<br/>// 폴더존재 여부<br/>// 무결성체크여부<br/>// rcc32 체크<br/>// md5 체크<br/>// 머징 여부</pre> | 모든 일 업로드<br>완료                  |
| DownloadStart      |                                                                                                    |                                                                                                    | 다운로드 시작<br>-Agent 설치형 모<br>드 전용 |
| DownloadCancel     |                                                                                                    |                                                                                                    | 다운로드 취소<br>-Agent 설치형 모<br>드 전용 |
| DownloadError      |                                                                                                    |                                                                                                    | 다운로드 에러<br>-Agent 설치형 모<br>드 전용 |
| DownloadComplete   |                                                                                                    |                                                                                                    | 다운로드 완료<br>-Agent 설치형 모<br>드 전용 |

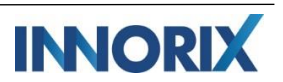

### V. 활용

- A. UI 구성
  - 1) 컨트롤 리스트
    - a. 크기조절

제공드리는 컨트롤 옵션과 메소드를 통하여, 첨부파일 리스트를 출력할 컨트롤 리스트의 크기를 자유롭게 구성할 수 있습니다.

| 컨트롴 옵션을 통해 컨트롴 리스트 크기 조절            |                                            |  |  |  |  |
|-------------------------------------|--------------------------------------------|--|--|--|--|
|                                     |                                            |  |  |  |  |
|                                     |                                            |  |  |  |  |
| control.option.height : 200 (pixel) |                                            |  |  |  |  |
|                                     |                                            |  |  |  |  |
| 컨트롤 메소드를 통해 컨트롤 리스트 크기 조            | 절                                          |  |  |  |  |
| control.setSize(550, 400);          |                                            |  |  |  |  |
|                                     |                                            |  |  |  |  |
|                                     |                                            |  |  |  |  |
|                                     | Width (nivel)                              |  |  |  |  |
|                                     | width (pixel)                              |  |  |  |  |
|                                     |                                            |  |  |  |  |
|                                     |                                            |  |  |  |  |
|                                     |                                            |  |  |  |  |
|                                     | DRAG & DROP<br>Drop files and folders here |  |  |  |  |
|                                     |                                            |  |  |  |  |
| DRAG & DROP                         |                                            |  |  |  |  |
| Drop files and folders here         | Height (pixel)                             |  |  |  |  |
|                                     |                                            |  |  |  |  |
|                                     |                                            |  |  |  |  |

b. 배경이미지

드래그드롭 유도 이미지는 img/ 디렉토리 내에 위치하고 있습니다. 기본값이 아닌 커스터마이징 디자인을 원하는 경우, 해당 파일을 변경한 뒤, 파일명만 dropzone.png로 수정해주시면 반영되겠습니다.

| 기비 저소차 |                                            |
|--------|--------------------------------------------|
| 기존 신중성 |                                            |
|        | DRAG & DROP<br>Drop files and folders here |
| 커스터마이징 | 디자인 적용 예시                                  |

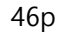

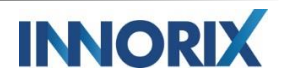

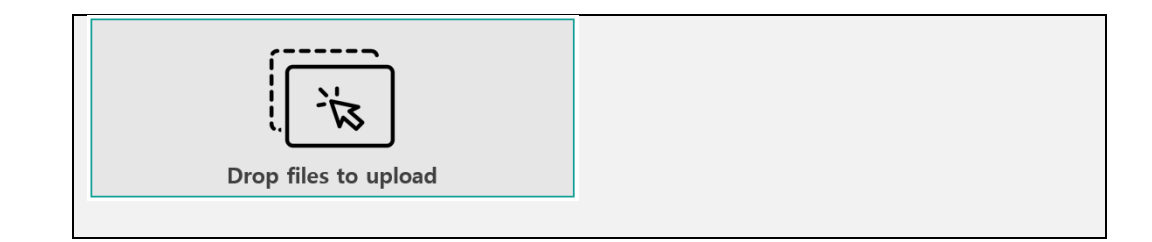

c. 헤더툴팁 / 그래프

전송창 내, 파일용량을 출력하는 그래프와 전체선택 및 선택삭제, 선택 다운로드 등의 기능버 튼 및 컨텍스트 메뉴 등 다양한 방법의 기능을 컨트롤리스트 자체에서 제공드립니다. 별도의 버튼구성 없이도, 파일첨부 및 전송이 가능합니다.

| 그래프                                                                                                    |
|----------------------------------------------------------------------------------------------------|
| control.showGraph();                                                                                                    |
| control.option.showGraph : true,                                                                                                    |
| Image: String Street Map.pdf       (1.37 MB)         Image: Street Map.pdf       (1.37 MB)         Image: Street Map.pdf       (1.37 MB)         Image: Street Map.pdf       (1.37 MB)         Image: Street Map.pdf       (1.37 MB)         Image: Street Map.pdf       (1.37 MB)         Image: Street Map.pdf       (1.37 MB)         Image: Street Map.pdf       (1.32 MB)         Image: Street Map.pdf       (1.38 MB)         Image: Street Map.pdf       (1.38 MB)         Image: Street Map.pdf       (1.32 MB)         Image: Street Map.pdf       (1.52 MB)         Image: Street Map.pdf       (1.52 MB)         Image: Street Map.pdf       (1.52 MB)         Image: Street Map.pdf       (1.52 MB)         Image: Street Map.pdf       (1.52 MB)         Image: Street Map.pdf       (1.52 MB)         Image: Street Map.pdf       (1.52 MB)         Image: Street Map.pdf       (1.52 MB)         Image: Street Map.pdf       (1.52 MB)         Image: Street Map.pdf       (1.52 MB)         Image: Street Map.pdf       (1.52 MB)         Image: Street Map.pdf       (1.52 MB)         Image: Street Map.pdf       (1.52 MB)         Image: Street Map.pdf       (1.52 MB)                                                                                                    |
| 마우스 우클릭 컨텍스트 메뉴<br>control.option. useContextMenu : true,                                                                                                    |
| Add file Add file Add file Upload Upload Beijing Street Map.pdf Rem ove selected files Beijing Street Map.pdf Rem ove selected files Beijing Capital markets and file Rem ove all files Beijing Capital markets and file Rem ove all files Beijing Capital markets and file Street Map.pdf Xet Capital markets and file Xet Capital markets and file Xet Capital markets an |
| 리스트 헤더 메뉴<br>control.option. showFileListHeader : true,                                                                                                    |
| Selected Files Remove                                                                                                    |
| C. INNORIX All Products Overview_EN(r1.2).pdf (1.01 MB)                                                                                                    |
| G. INNORIX IoT - Device-Device Transfers_EN(r1.3).pdf (1.37 MB)                                                                                                    |
| Android-Users-Guide-30-100.pdf (1.22 MB)                                                                                                    |
| Añorado Monte Geumgang.wmv (36.92 MB)                                                                                                    |
| Beijing Street Map.pdf (4.86 MB)                                                                                                    |

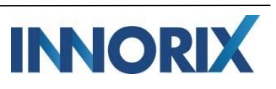

d. 폴더 구조 출력

폴더 첨부 시, 폴더 트리 구조를 출력할 수 있으며 삭제 및 이동 등의 편집이 가능합니다.

| 다운로드 | 또한 | 폴더구조를 | 구성하여, | 폴더 째 | 다운로드를 | 지원합니다. |
|------|----|-------|-------|------|-------|--------|
|      |    |       |       |      |       |        |

| 폴더 구조                                   |   |                     |
|-----------------------------------------|---|---------------------|
| control.option.folderIntact : true      |   |                     |
| 🗌 🗁 Henry                               | ^ | ×                   |
| 🗁 Downloads                             |   |                     |
| 🚞 Download Folder                       |   | 806.24MB            |
| 🔲 🎵 guitarup_full.wav (345.66 KB)       |   |                     |
| Nuevo Licenciamiento en Cogn (30.87 MB) |   |                     |
| Payments report.xlsx (318.95 KB)        |   | 29 Files, 5 Folders |
|                                         | * |                     |

- 2) 전송창
  - a. 전송 시작

업로드 또는 다운로드 버튼 없이도, 즉시 업로드 및 다운로드 동작을 진행할 수 있습니다.

| e,g) 첨부 시 바로 전송 진행                                                                                                    |
|----------------------------------------------------------------------------------------------------|
| control.on('afterAddFiles', function(p){ //컨트롤 리스트로 파일 추가 후의 이벤트                                                                                       |
| control.upload(); // 업로드                                                                                                    |
| }};                                                                                                    |
|                                                                                                    |
| e,g)파일 선택 시, 다운로드                                                                                                    |
| control.on('onSelectRows', function(p) { // 파일 선택 시                                                                                                    |
| control.downloadSelectedFiles(); // 선택파일 다운로드                                                                                                    |
| });                                                                                                    |
|                                                                                                    |
| e,g) 다운로드 시, 경로 선택 창 출력                                                                                                    |
| // 다운로드 경로선택 창 출력                                                                                                    |
| function download() {                                                                                                    |
|                                                                                                    |
| control.setDownloadPath(function(response){ // 경로선택                                                                                                    |
| control.setDownloadPath(function(response){ // 경로선택<br>if (response.result==true){                                                                     |
| control.setDownloadPath(function(response){ // 경로선택<br>if (response.result==true){<br>control.downloadSelectedFiles(); // 선택파일을 선택경로로 다운로드             |
| control.setDownloadPath(function(response){ // 경로선택<br>if (response.result==true){<br>control.downloadSelectedFiles(); // 선택파일을 선택경로로 다운로드<br>}        |
| control.setDownloadPath(function(response){ // 경로선택<br>if (response.result==true){<br>control.downloadSelectedFiles(); // 선택파일을 선택경로로 다운로드<br>}<br>}); |

b. 리스트 전송창 모드

전송창에서 파일리스트를 출력하고, 전송 중인 파일들의 전송상태를 함께 표시할 수 있습니 다.

| 리스트 전송창 모드                                              |            |
|---------------------------------------------------------|------------|
| control.option.skin : "compact",                        |            |
| control.option.transferWindowMode : true                | ·,         |
| control.option.showTransferFileStatus : true            | e,         |
| 0% - WP                                                 | ×          |
|                                                         |            |
| D. INNORIX All Products Overview_EN(r1.2),pdf (1.01 MB) | Ready      |
| 6. INNORIX IoT - Device-Device Transfers_EN (1.37 MB)   | Ready      |
| Android-Users-Guide-30-100.pdf (1.22 MB)                | Ready      |
| Añorado Monte Geumgang.wmv (36.92 MB)                   | Ready      |
|                                                         |            |
| 0% (0.00 B/40.52 MB)                                    | (0.00 bps) |
| Please click the start button to upload.                | Start      |
| INNORIX                                                 |            |

- 3) iFrame
  - a. iframe 환경 구성

iframe 환경에서 프레임의 영역에 종속되지 않고 원하는 지점에서 전송창을 띄우고,

제어할 수 있습니다.

| 리스트 전송창 모드                                                              |        |            |  |
|-------------------------------------------------------------------------|--------|------------|--|
| control.option.iframeView : true,                                       |        |            |  |
| control.option.iframeViewLocation: 'top',                               |        |            |  |
| 192.168.0.70:58080/webpages/ifi × +                                     | _      |            |  |
| ← → C ① Not secure   192.168.0.70:58080/webpages/iframe.html ☆ ○ 📀      | EX 🖭 📣 | <b>⊙</b> : |  |
| iframe                                                                  |        |            |  |
| L INNORIX All Products Overview_E (1.01 MB)                             |        |            |  |
| 6. INNORIX IoT - Device-Device Tran (1.37 MB)                           |        |            |  |
| Android-Users-Guide-30-100.pdf (1.22 MB)                                |        |            |  |
| Añorado Monte Geumgang.wmv (36.92 MB)                                   |        |            |  |
| Eeijing Street Map.pdf(4.86 MB)                                         |        |            |  |
| Capital markets and financial invest (913.98 KB)     11 Files, 0 Folder |        |            |  |
| 100% - WP ×                                                             |        |            |  |
| Add Files Add Folders                                                   |        |            |  |
| 100% (85.03 MB/85.03 MB) 0 sec (1.34 Gbps)                              |        |            |  |
| Transfer is completed. Please wait to check all files.                  |        |            |  |
| INNORIX                                                                 |        |            |  |
|                                                                         |        |            |  |
|                                                                         |        |            |  |

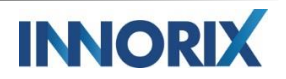

#### B. 커스텀 페이지 구성

1) 커스텀 테이블

제공하는 기본 컨트롤리스트 형식이 아닌, 원하는 형태의 리스트스타일을 HTML객체를 통하여 자유롭게 구성이 가능합니다.

파일명, 파일사이즈와 같은 기본적인 정보 외에도 부가적인 정보를 함께 출력할 수 있습니다.

a. 커스텀 업로드 테이블

| → C ① Not secure   192.168.0.70:58080/webpages ☆ ⊙ :<br>fileName fileSize type remove | : |  |  |
|---------------------------------------------------------------------------------------|---|--|--|
| fileName fileSize type remove                                                         |   |  |  |
|                                                                                       |   |  |  |
| INNORIX All Products Overview_EN(r1.2).pdf 1.0 MB normal remove                       |   |  |  |
| INNORIX IoT - Device-Device Transfers_EN(r1.3).pdf 1.4 MB normal remove               |   |  |  |
| ndroid-Users-Guide-30-100.pdf 1.2 MB normal remove                                    |   |  |  |
| Añorado Monte Geumgang.wmv 36.9 MB normal remove                                      |   |  |  |
|                                                                                       |   |  |  |

b. 커스텀 다운로드 테이블

| 가운로드 커스텀 테이블                        |                 |        |   |
|-------------------------------------|-----------------|--------|---|
| 192.168.0.70:58080/webpages/in × +  |                 | - 0    | × |
| ← → C (i) Not secure   192.168.0.70 | 1:58080/webpage | es 🛣 💽 | : |
| fileName                            | fileSize        | Туре   |   |
| 1. INNORIX WP Manual.pdf            | 1.4 MB          | normal |   |
| 2. INNORIX WP Manual.pdf            | 1.4 MB          | normal |   |
| 3. INNORIX WP Manual.pdf            | 1.4 MB          | normal |   |
| Download                            |                 |        |   |

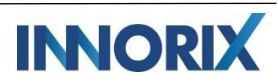

#### 2) 커스텀 드롭존

원하는 지점에 파일첨부가 가능한 드래그 드롭존을 구성할 수 있으며, 컨트롤리스트에 제약 없이 구성이 가능합니다.

a. 커스텀 드롭존 설정

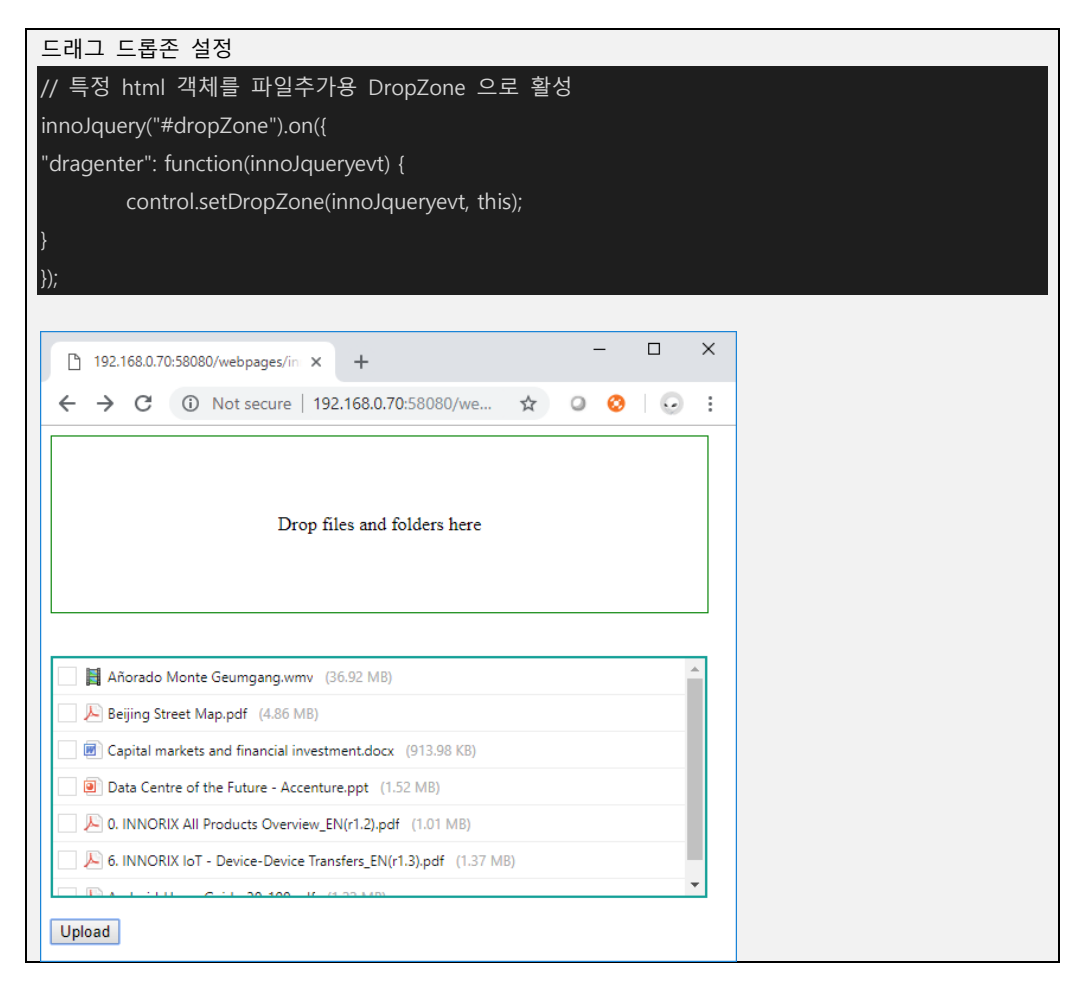

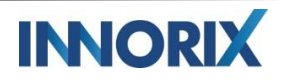

3) 커스텀 에러

HTTP 상태에러 외의 시스템 구성과 맞지 않는 전송이 진행되는 경우, 커스텀 에러를 지정할 수 있으며, 에러코드와 에러타이틀, 에러메시지, 재전송여부에 대한 구성을 지원드립니다.

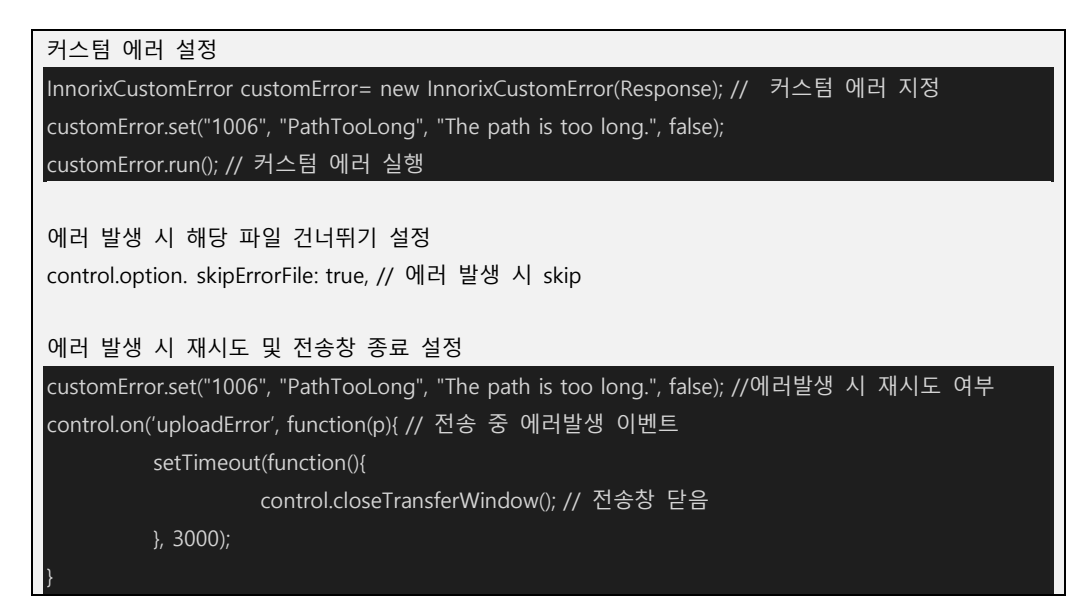

4) 커스텀 밸류

서버에서 파일처리 시 임의의 데이터를 추가 또는 업데이트를 할 수 있도록 커스텀밸류 구성을 지원드립니다.

| 커스텀 밸류 설정                                                                        |
|----------------------------------------------------------------------------------|
|                                                                                  |
| if (_action.equals("getFileInfo")){ //파일 별 전송 시작 지점                              |
| uploader.setCustomValue("_test", _orig_filename + "_" + _filesize); // 커스텀 밸류 설정 |
| }                                                                                |

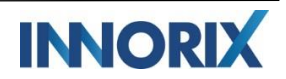

5) 커스텀 포스트데이터

전송 시 파일 뿐만이 아닌, 임의의 데이터를 함께 전송하여 서버에서 처리할 수 있도록 구성이 가 능합니다. 이러한 임의의 데이터는 한 전송 트랜젝션 당 또는 개별 파일마다 추가가 가능합니다.

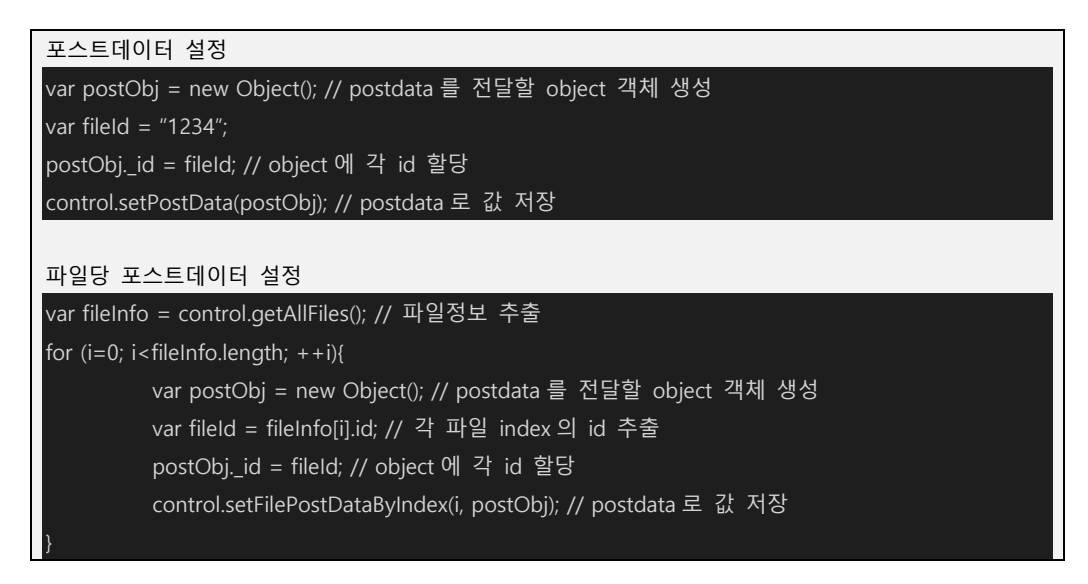

- C. 부가기능
  - 1) MRT 연동

INNORIX WP의 전송내용을 MRT와 연동하여, 관리자는 MRT를 통해 실시간 전송 내용과, 전송 내 역, 상태를 모니터링할 수 있습니다.

이러한 모니터링은 각 전송구간에 대한 분석을 도우며, 에러 발생 시 빠르고 효과적으로 대응할 수 있습니다.

| MRT 연동 설정                                                                               |                               |  |  |  |  |
|-----------------------------------------------------------------------------------------|-------------------------------|--|--|--|--|
| control.option.monitorServer : "http://{ServerIP:Port}/dispatch/mt/transfer", //MRT URL |                               |  |  |  |  |
| control.option.url: 'http://{ServerIP:Port}', // INNORIX Platform URL                   |                               |  |  |  |  |
| control.option.custom:{ storageUrl: "http://{StorageIP:Port}"}, //파일 저장 경로 URL          |                               |  |  |  |  |
| -                                                                                       |                               |  |  |  |  |
| 위와 같이 MRT가 설치된 서버의 URL과                                                                 | · MRT URL, 저장경로를 커스텀값으로 리턴하여, |  |  |  |  |
| MRT 서버에서 자료조회가 가능합니다.                                                                   |                               |  |  |  |  |
|                                                                                         |                               |  |  |  |  |
| . INNORIX All Products Overview_EN( (1.01 MB)                                           | ×                             |  |  |  |  |
| 6. INNORIX IoT - Device-Device Transf (1.37 MB)                                         |                               |  |  |  |  |
| Android-Users-Guide-30-100.pdf (1.22 MB)                                                | 46.27MB                       |  |  |  |  |
| Añorado Monte Geumgang.wmv (36.92 MB)                                                   |                               |  |  |  |  |
| Beijing Street Map.pdf (4.86 MB)                                                        |                               |  |  |  |  |
| Capital markets and financial investm (913.98 KB)                                       | 6 Files, 0 Folder             |  |  |  |  |
|                                                                                         |                               |  |  |  |  |
|                                                                                         |                               |  |  |  |  |

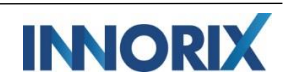

|                  | , WIKI                           |                         |                       | - Dusino dal d | y-o-munsier Status |                      |       | - Jagirout - 1 🌚 Erigiisi |
|------------------|----------------------------------|-------------------------|-----------------------|----------------|--------------------|----------------------|-------|---------------------------|
|                  |                                  |                         |                       | A              |                    |                      |       | Search                    |
| Transfer ID :    | 5BA445271557-0FA                 | 2400002A                |                       |                |                    |                      |       | ×                         |
|                  | File ID                          | Filena                  | ime                   |                | Size               | Transfer Start Time  |       | Transfer End Time         |
| ad49806e-128     | a-49e0-a4a7-c2a6b3f09f1b         | 0. INNORIX All Products | Overview_EN(r1.2).pdf | 1.             | D1 MB              | 21 Sep 2018 10:11:03 |       | 21 Sep 2018 10:11:04      |
|                  |                                  |                         |                       |                |                    |                      |       |                           |
| Product          | Origin                           | Destination             | # of Files            | Total Size     | Status             | Cancel               | Error | Transfer Date             |
| WP               | 192.168.0.70                     | 192.168.0.70            | 6                     | 46.27 MB       | Completed          | 0                    | 0     | 21 Sep 2018 10:11:03      |
|                  |                                  |                         |                       |                |                    |                      |       |                           |
| File ID          | Filename                         |                         |                       |                | Size               | Transfer Start Time  | e     | Transfer End Time         |
| ad49806e-128a…   | 0, INNORIX All Products Overvie  | w_EN(r1.2).pdf          |                       |                | 1.01 MB            | 21 Sep 2018 10:11:   | 03    | 21 Sep 2018 10:11:04      |
| 19b98ff6-6a61    | Android-Users-Guide-30-100,p     | df                      |                       |                | 1.22 MB            | 21 Sep 2018 10:11:   | 03    | 21 Sep 2018 10:11:04      |
| 96a2d7c2-c7f7    | 6. INNORIX IoT - Device-Device   | Transfers_EN(r1.3).pdf  |                       |                | 1.37 MB            | 21 Sep 2018 10:11:   | 03    | 21 Sep 2018 10:11:04      |
| 29067fe7-44ea    | Capital markets and financial in | vestment.docx           |                       |                | 913.98 KB          | 21 Sep 2018 10:11:   | 04    | 21 Sep 2018 10:11:04      |
| 0f2727b6-a3af    | Beijing Street Map.pdf           |                         |                       |                | 4.86 MB            | 21 Sep 2018 10:11:   | 04    | 21 Sep 2018 10:11:04      |
| aaf38c1f-c8de-4… | Añorado Monte Geumgang.wr        | nv                      |                       |                | 36.92 MB           | 21 Sep 2018 10:11:   | 04    | 21 Sep 2018 10:11:04      |
|                  |                                  |                         |                       |                |                    |                      |       |                           |
|                  |                                  |                         |                       |                |                    |                      |       |                           |
|                  |                                  |                         |                       |                |                    |                      |       |                           |

2) QR코드 활성

사용자는 자신의 전송이 진행되는 동안, PC 앞에서 전송을 지켜볼 필요가 없습니다.

INNORIX에서 제공하는 INNORIX MRT Application을 통하여, 지금 전송하는 항목을 실시간으로 스 마트폰을 통해 확인이 가능하며, 전송 완료, 에러 등 상태에 대해 확인할 수 있습니다.

| MRT 연동 설정                                                                                                    |                  |
|----------------------------------------------------------------------------------------------------|------------------|
| control.option.showQrCode : true,                                                                                            |                  |
| 전송창에 활성화 된 QR코드를 통해, 스마트폰에서 전송                                                                                               | ·상태를 확인할 수 있습니다. |
| 72% - WP ×                                                                                                    |                  |
| •••                                                                                                    |                  |
| 72% (494.32 MB/693.10 MB) 19 sec (79.57 Mbps)                                                                                |                  |
| File(s) is being transferred.                                                                                                |                  |
| INNORX                                                                                                    |                  |
| Coogle Play      Download INNORIX MRT App.      Take picture of the QR code.      You can monitor this status on your phone. |                  |

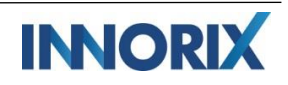

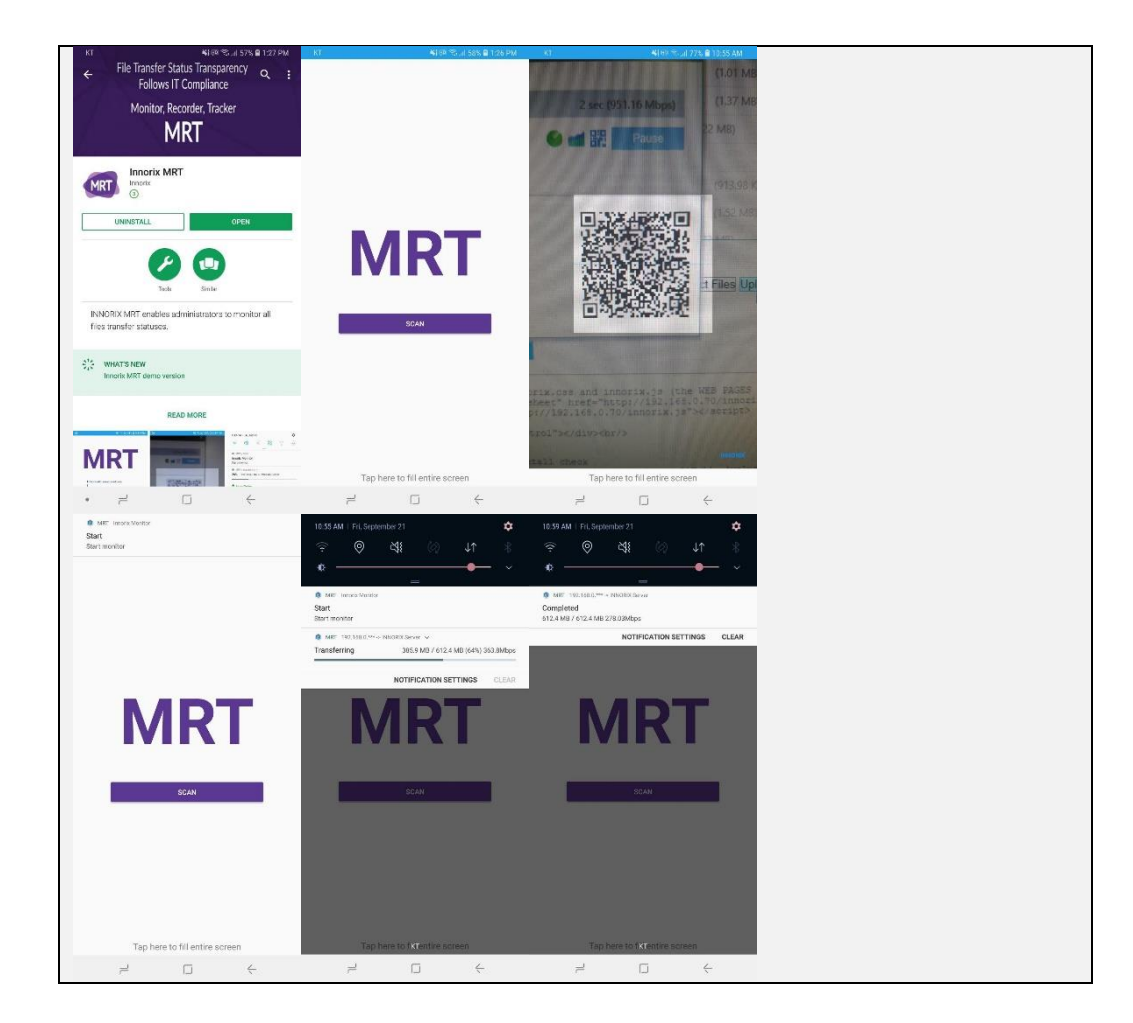

3) 프록시 환경 설정

단순한 네트워크 환경이 아닌, 프록시로 구성된 사내 네트워크에서는 다양한 정책과 제약으로 인 하여 내부 사용자 간의 통신뿐만이 아닌, 외부 사용자와의 통신에도 제약이 있을 수 있으며, 이를 극복하기 위해 복잡한 예외처리를 진행해야 합니다.

INNORIX WP는 이러한 환경에서 간단한 설정만으로 프록시 서버에 자동으로 등록 또는 우회하여 전송할 수 있습니다.

| 록시 서버 사용 시                                                                                                    |
|----------------------------------------------------------------------------------------------------|
| .ocal Area Network (LAN) Settings X                                                                                                    |
| Automatic configuration<br>Automatic configuration may override manual settings. To ensure the<br>use of manual settings, disable automatic configuration.                                                                        |
| Use automatic configuration script Address                                                                                                    |
| Proxy server         Use a proxy server for your LAN (These settings will not apply to dial-up or VPN connections).         Address:       www.innorix.com         Port:       80         Bypass proxy server for local addresses |
| OK Cancel                                                                                                    |

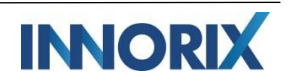

control.option.useProxy : true, 파일 전송에 대한 요청/응답이 프록시 서버를 거치지 않도록 예외처리가 가능합니다. innorix.js/ var WHITELIST = [www.innorix.com];

4) 파일서버 연동

해킹의 위협과 보안의 중요성으로 웹 서버와 파일서버를 분리하여 운영하는 경우에도, INNORIX WP는 전송데이터는 웹서버로, 파일은 파일서버로 저장할 수 있습니다.

| 업로드 경로 설정                                                                                                    |
|----------------------------------------------------------------------------------------------------|
| upload.jsp 내에서 업로드 경로를 구성할 수 있습니다.                                                                                                    |
| // 업로드 객체                                                                                                    |
| new InnorixUpload(request, response, maxPostSize, directory);                                                                                                    |
|                                                                                                    |
| // 저장 경로 구성                                                                                                    |
| String directory ="/innorix/data";                                                                                                    |
|                                                                                                    |
| // 동적으로 저장경로 변경 시                                                                                                    |
| uploader.setDirectory(directory + "/" + name); // 저장경로 별도 지정                                                                                                    |
|                                                                                                    |
| 업로드 후 move 동작 설정                                                                                                    |
| 업로드 후,webServer가 아닌 다른 서버로 파일을 이농시킬 수 있습니다.                                                                                                    |
| unlead html 양근 이베트 그성                                                                                                    |
| upload.html 편표 이랜드 1 8                                                                                                    |
| // ᆸᆂ_ 근표 이같=<br>control on('unloadComplete' function (n) /                                                                                                    |
| control.on(uploadComplete, function (p) {                                                                                                    |
| // The set of the the the set of the set of the set |
| // 근징 근표 정도에서 세일 정도할 Move,sp 또 근정                                                                                                    |
| iO(1)                                                                                                    |
| Jude y.ajak                                                                                                    |
| type: 'post'.                                                                                                    |
| data: {'files' : files}                                                                                                    |
| }).done(function (response) {                                                                                                    |
| ).fail(function () {                                                                                                    |
| console.log('move.isp fail');                                                                                                    |
| }); );                                                                                                    |
|                                                                                                    |
| move.jsp 별도 구성                                                                                                    |
| <%@ page import="java.io.*" %>                                                                                                    |
| <%@ page import="java.nio.channels.FileChannel" %>                                                                                                    |
| <%@ page import="org.json.JSONObject" %>                                                                                                    |
| <%@ page import="org.json.JSONArray" %>                                                                                                    |

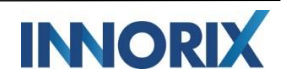

```
%@ page import="org.json.JSONException" %>
<%@ page import="java.util.StringTokenizer" %>
```

```
// 파일을 이동시킬 폴더 설정
String storagePath = "\\WWW192.168.0.70\\public\\public\public\\public\\public\\public\\public\\public\public\\public\\public\public\\public\public\public\public\\public\\public\public\pub
request.setCharacterEncoding("UTF-8");
java.util.Enumeration names = request.getParameterNames();
while (names.hasMoreElements()) {
           String name = (String)names.nextElement();
           String values[] = request.getParameterValues(name);
       // 전송한 파일 정보를 알아옴
        if (name.equals("files") && values != null)
               JSONArray jsonFiles = new JSONArray(values[0]);
               for(int index = 0; index < jsonFiles.length(); ++index)</pre>
                       JSONObject jsonFileInfo = jsonFiles.getJSONObject(index);
                       // 파일이 서버에 저장되어있는 경로와 파일 이름을 알라옴
                       String serverFilePath = jsonFileInfo.getString("serverFilePath");
                       String serverFileName = jsonFileInfo.getString("serverFileName");
                       // 서버에 저장되어있는 파일을 storagePath 로 이동시킴
                       File serverFile = new File(serverFilePath);
                       if (serverFile.exists())
                              if (createFolder(storagePath))
                                      File storageFile = new File(storagePath + serverFileName);
                                      // 파일이 존재하는 경우 리네임이 되지 않으므로 파일을 제거
                                      if (storageFile.exists())
                                              storageFile.delete();
                                      boolean isMoved = serverFile.renameTo(storageFile);
                                      // renameTo 로 리네임처리를 하지 못 한 경우 직접 파일을 이동시키도록
                                      if (isMoved == false)
                                              moveToFile(serverFile, storageFile);
```

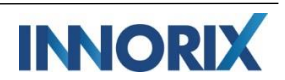

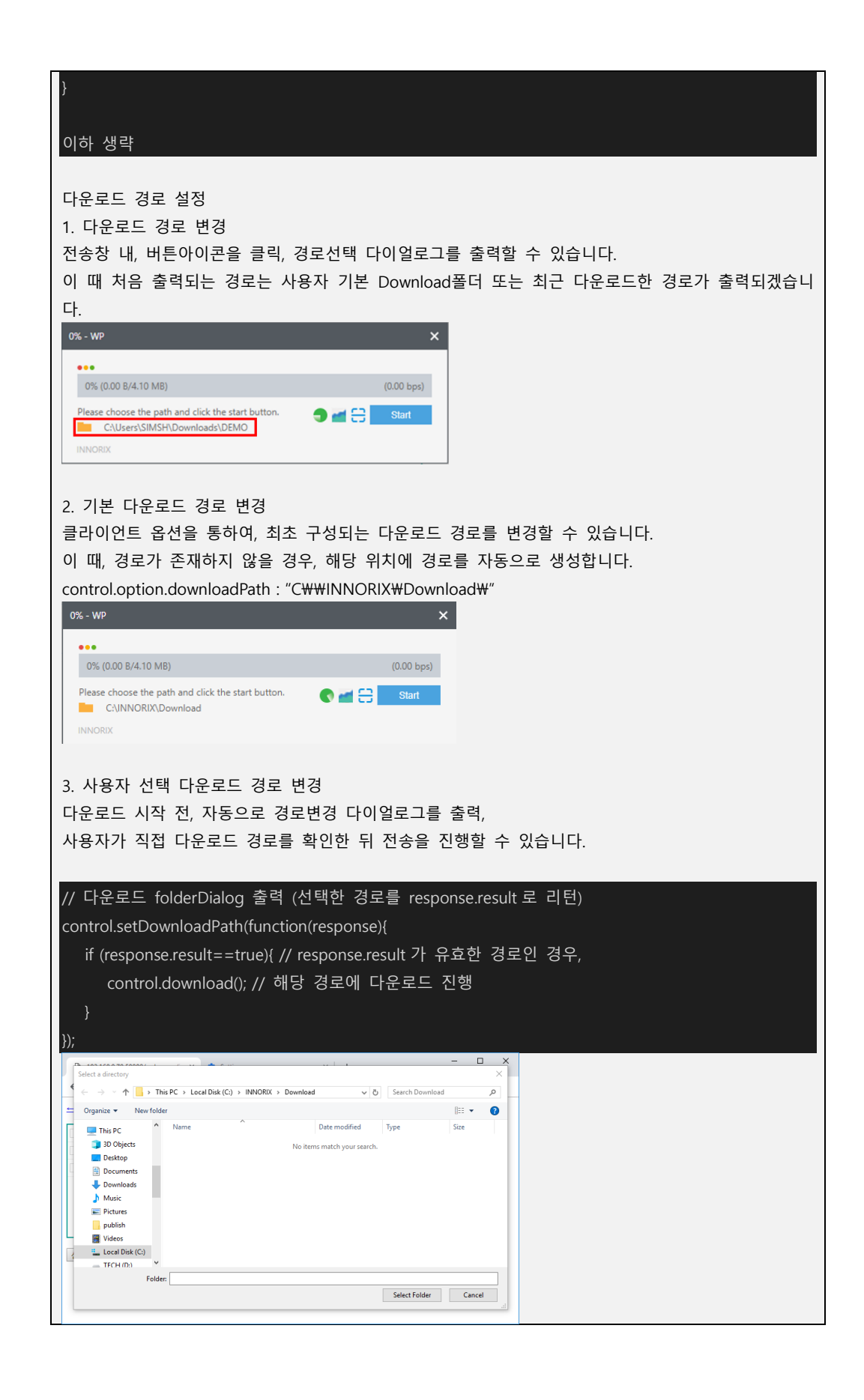

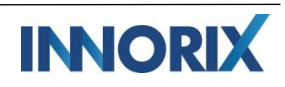